# G-SPEED<sup>™</sup> eS Mac Installation Guide

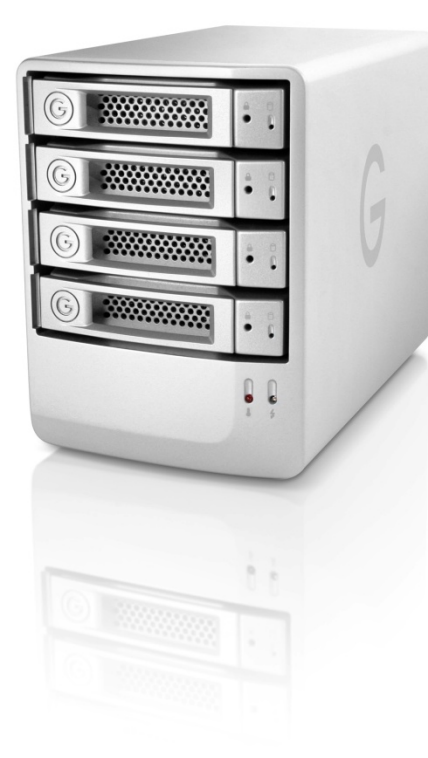

# G-Technology Inc. Tel: (310) 449-4599

Fax: (310) 449-4670 support@g-technology.com

# TABLE OF CONTENTS

- 1. INTRODUCTION (Pg 4)
- 2. SAFETY PRECAUTIONS
- 3. SYSTEM REQUIREMENTS
- 4. WHAT'S IN THE BOX
- 5. G-SPEED eS OVERVIEW (Pg 5)
- 6. OPTIONAL G-TECH PCIe RAID CONTOLLER OVERVIEW
- 7. <u>G-SPEED eS AUDIBLE ALARMS</u> (Pg 6)
- 8. <u>SETTING UP G-SPEED eS WITH THE G-TECH PCIe RAID</u> <u>CONTROLLER</u>
- 9. G-TECH RAID CONTROLLER WEB GUI (Pg 8)
- 10. CHANGING THE G-TECH RAID CONTROLLER MODE (Pg 9)
- 11. <u>CONFIGURING TWO G-SPEED eS UNITS IN</u> <u>RAID 5 MODE</u> (Pg 11)
- 12. <u>WHAT TO DO IN THE EVENT OF A DISK</u> <u>DRIVE FAILURE</u> (Pg 15)
- 13. <u>TECHNICAL SUPPORT</u> (Pg 17)
- 14. LIMITED WARRANTY

APPENDIX A - DETAILED INFORMATION ON USING THE WEB GUI

APPENDIX B – EXPLANATION OF RAID LEVELS

### APPENDIX C - NOTES

#### CAUTION RISK OF ELECTRIC SHOCK DO NOT OPEN Image: Comparison of a sufficient mage and source in the mage of a sufficient mage and source in the mage of a sufficient mage and source in the mage of a sufficient mage and source in the mage of a sufficient mage and source in the mage of a sufficient mage and source in the mage of a sufficient mage and source in the mage of a sufficient mage and source in the mage of a sufficient mage accompanying the appliance.

The lightning flash with arrowhead symbol within an equilateral triangle is intended to alert the user to the presence of uninsulated dangerous voltage within the product enclosure that may be of sufficient magnitude to constitute a risk of electric shock to persone

The exclamation point within an equilateral triangle is intended to alert the user to the presence of important operating maintenance (servicing) instructions literature accompanying the appliance.

WARNING: TO REDUCE THE RISK OF FIRE OR ELECTRIC SHOCK, DO NOT EXPOSE APPLIANCE TO RAIN OR MOISTURE.

 READ INSTRUCTIONS All the safety and operating instructions should be read before the unit is operated.

O QUALIFIED SERVICE PERSONNE

- RETAIN INSTRUCTIONS The safety and operating instructions should be retained for future reference.
- HEED WARNINGS All Warnings on the unit and in the operating instructions should be adhered to.
- FOLLOW INSTRUCTIONS All operating and use instructions should be followed.
- ATTACHMENTS Do not use attachments not recommended by the unit's manufacturer as they may cause hazards.
- WATER AND MOISTURE Do not use this unit near water-for example, near a bathtub, washbowl, kitchen sink or laundry tub, in a wet basement or near a swimming pool.

 ACCESSORIES
 Do not place this unit on an unstable cart, stand, tripod, bracket or table. The unit may fall, causing serious injury and serious damage to the unit.

- VENTILATION
   Openings in the front and back of the unit are provided for ventilation to ensure reliable operation and to protect it from over heating. These openings must not be blocked or covered. This unit should never be placed near or over a radiator or heat source. This unit should not be placed in a built-in installation such as a bookcase or rack unless proper ventilation is provided.
- POWER SOURCES This unit should be or
- This unit should be operated only from the type of power source indicated on the rating label. If you are not sure of the type of power supply in your facility, consult your local dealer or power company.

#### 10. GROUNDING AND POLARIZATION This equipment is supplied with a power cord with a US style 3-wire grounding type plug at one end and a 3-wire IEC standard connector at the other. The 3wire grounding type plug will fit into a US style grounding type power outlet and the IEC connector is intended to plug into the Medéa unit. The 3-wire grounding type plug is a safety feature. If you are unable to insert the plug into the outlet, do not force it. Contact your electrician to replace the obsolete outlet. DO NOT DEFEAT THE SAFETY PURPOSE OF THE GROUNDING TYPE PLUG. For use in Foreign Countries, contact your local Medéa dealer or representative to obtain a power cord with a locally compatible 3-wire grounding plug on one end and a 3-wire IEC standard connector on the other.

11. POWER-CORD PROTECTION Power-supply cords should be routed so that they are not likely to be walked on or pinched by items placed upon or against them, paying particular attention to cords at plugs, convenience receptacles and the point where they exit the unit.

#### 12.SERVICING

Do not attempt to service this unit yourself as opening or removing covers may expose you to dangerous voltages or other hazards. (See Caution Symbol at rear of power supply chasis.) Refer all servicing to qualified service personnel.

# Dieses Symbol soll den Benutzer darauf aufmerksam machen, dass er hier unisolierte gefährliche Spannung innerhab des Gehäuses antrifft, die ausreichend gefährlich is tu

gefährliche Spannung innerhalb des Gehäuses antrifft, die ausreichend gefährlich ist um einen Stromschlag hervorzurufen.

Dieses Symbol ist gedacht um den Anwender darauf hinzuweisen, dass sich im Handbuch wichtige Hinweise befinden.

WARNUNG: UM DIE GEFAHR EINES ELEKTRISCHEN SCHLAGES ZU VERRINGERN, DARF DAS GERÄT WEDER REGEN NOCH FEUCHTIGKEIT AUSGESETZT WERDEN.

1

- /h

WICHTIGE SICHERHEITSHINWEISE

 LESEN SIE DIE HINWEISE Lesen Sie bitte alle Sicherheitshinweise und die Bedienungsanleitung bevor Sie das Gerät in Betrieb nehmen.

Gefahr eines elektrischen Schlages Nicht öffnen

WARNUNG: Um die Gefahr eines elektrischen Schlages zu verringer sollten Sie niemals eine Verkleidung oder Abdeckung entfernen. Keines der erchatstenen Teile kann selbst gewartet werden. Überlassen Sie dies qualifizierten

- AUFBEWAHREN DER HINWEISE Bewahren Sie die Bedienungsanleitung und alle Sicherheitshinweise f
  ür sp
  ätere Verwendung auf.
- BEACHTEN SIE DIE WARNUNGEN Alle Warnungen and Hinweise auf dem Gehäuse und in der Anleitung sollten unter allen Umständen beachtet werden.
- FOLGEN SIE DEN ANWEISUNGEN Alle Benutzer -und Bedienungsanweisungen sollten befolgt werden.
- ERWEITERUNGEN Benutzen Sie keine Erweiterungen, die nicht vom Hersteller empfohlen wurden um Gefahren zu vermeiden.
- 6. WASSER UND FEUCHTIGKEIT
- Benutzen Sie das Gerät nicht in der Nähe von Wasser-z.B. Badewanne, Waschschüssel, Spüle, Waschwanne, feuchter Fußboden oder in der nähe eines Pools.
- ZUBEHÖR Stellen Sie das Gerät nicht auf einen wackeligen Roltcontainen; Ständer, Stativ, Regal oder Tisch. Das Gerät könnte herunterfallen, was einen bleibenden bzw. irreparablen Schaden an dem Gerät hervorrufen könnte.
- 8. BELÜFTUNG

Öffnungen an der Vor- und Rückseite des Gerätes sind für die Belüftung vorgesehen, um eine zuverlässige Funktion zu garantieren und gegen Überhitzung vorzubeugen. Diese Öffnungen dürfen weder verstellt noch zugedeckt werden. Das Gerät sollte niemals in

der Nähe einer Heizung oder einer anderen Wärmequelle aufgestellt werden. Das Gerät sollte aufgerdem richt in einem Einbaugehäuse wie einem Schrank, oder einem Rack irstalliert werden, solange eine ausreichende Belüftung nicht sichergestellt ist.

 NETZANSCHLUB (STROMVERSORGUNG) Das Gerät solte nur mit der Sparnungsversorgung, die auf dem Gerätaeutlicheber ausgewissen ist, betrieben werden. Soltten Sie nicht sicher sein, welche Art der Spannungsversorgung in Ihrem Betrieb ver wendet wird, fragen Sie bei Ihrem

Betrieb ver wendet wird, frager Steffen Sie bei Ihrem Händler oder der Stromversorgungsgesellschaft nach. 10. ERDUNG UND POLUNG Zur Ausstattung gehört ein Stromkabel mit einem amerikanischen Schutzkontakt Stecker mit Erdung auf der einen Seite und einem Kaltgeräte Stecker auf der anderen (IEC Standard). Der Schutzkontaktstecker passt in eine amerikanische Schutzkontaktsteckdose und de Kaltgerätestecker in ihr Medea Gerät. Der Schutzkontaktstecker ist eine Sicherheitseinrichtung. Sollten Sie ihn nicht ich Ihre Steckdose stecken können, wenden Sie keine Gewalt an. Setzen Sie sich mit Ihrem Elektriker in Verbindung um die Steckdose auszuwechseln. Zerstören Sie unter keinen Umständen die Sicherheitseinrichtung an Ihrem Stecker. Zur Anwendung in anderen Ländern setzen Sie sich mit Ihrem Medea Händler in Verbindung, der Ihnen ein Landesübliches Stromkabel mit einem Schutzkontaktstecker auf der einen und einem Kaltgerätestecker auf der anderen Seite zur Verfügung stellt.

11. STROMKABEL ISOLIERUNG Stromkabel sollten so gelegt werden, dass man nicht auf sie tritt, oder Geganstände auf ihnen stehen bzw. gegen sie stoßen. Besondere Aufmerksamkeit sollte Leitungen und Steckem, sowie Kupplungen und die Stelle an der sie das Gerät verlassen, gewidment werden.

12. SERVICE Versuchen Sie keinesfalls das Gerät selbständig zu warten, oder das Gehäuse zu öffnen. Dies kann Sie gefährlicher Spannung oder andem Gefahren aussetzen. Überlassen sie alle Wartungsarbeiten qualifizietem Service Personal.

Page 2

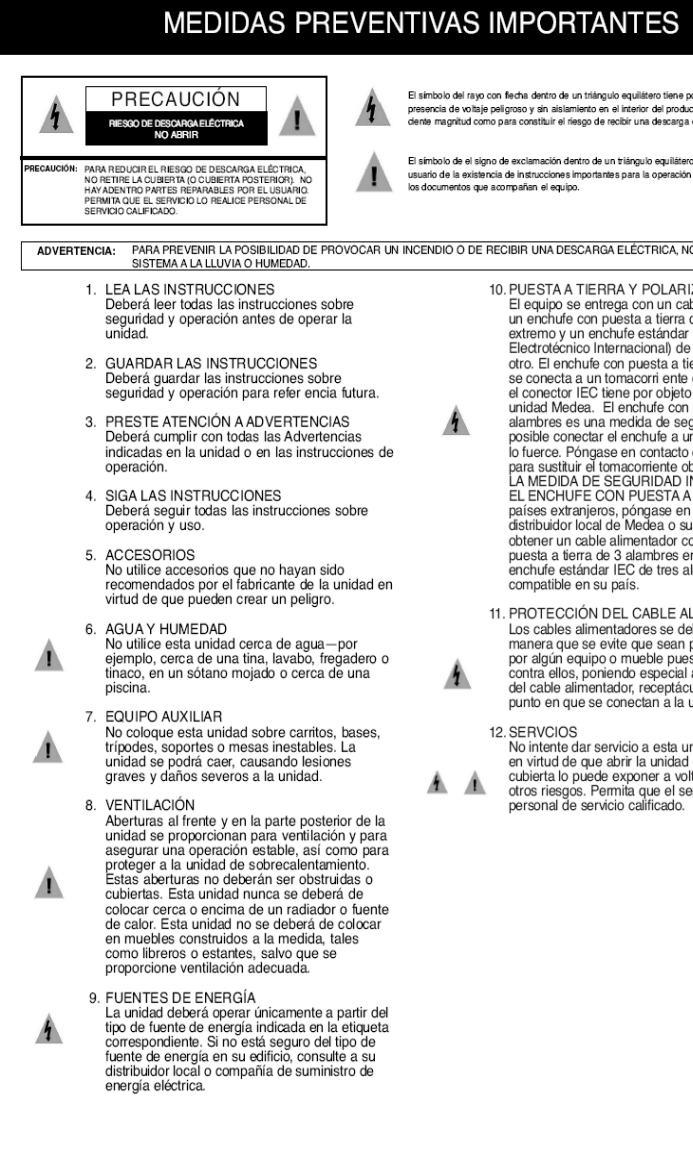

El símbolo del rayo con flecha dentro de un triángulo equilátero tiene por objeto alertar al usuario de la presencia de voltaie peligroso y sin aislamiento en el interior del producto que pudiera ser de la sufidente magnitud como para constituir el riesgo de recibir una descarga eléctrica

El símbolo de el signo de exclamación dentro de un triángulo equilátero tiene por objeto alertar al usuario de la existencia de instrucciones importantes para la operación y mantenimiento (servicios) en

ADVERTENCIA: PARA PREVENIR LA POSIBILIDAD DE PROVOCAR UN INCENDIO O DE RECIBIR UNA DESCARGA ELÉCTRICA, NO EXPONGA ESTE

10. PUESTA A TIERRA Y POLARIZACIÓN El equipo se entrega con un cable alimentador con un enchufe con puesta a tierra de 3 alambres en un extremo y un enchufe estándar IEC (Comité Electrotécnico Internacional) de tres alambres en el otro. El enchufe con puesta a tierra de 3 alambres se conecta a un tomacorri ente con puesta a tierra y el conector IEC tiene por objeto enchufarse a una unidad Medea. El enchufe con puesta a tierra de 3 alambres es una medida de seguridad. Si no le es posible conectar el enchufe a un tomacorriente, no lo fuerce. Póngase en contacto con un electricista para sustituir el tomacorriente obsoleto. NO FRUSTRE LA MEDIDA DE SEGURIDAD INCORPORADA POR EL ENCHUFE CON PUESTA A TIERRA. Para uso en países extranjeros, póngase en contacto con su distribuidor local de Medea o su representante para obtener un cable alimentador con un enchufe con puesta a tierra de 3 alambres en un extremo y un enchufe estándar IEC de tres alambres en el otro

- 11. PROTECCIÓN DEL CABLE ALIMENTADOR Los cables alimentadores se deberán de colocar de manera que se evite que sean pisados o pellizcados por algún equipo o mueble puestos encima de ellos o contra ellos, poniendo especial atención al enchufe del cable alimentador, receptáculos de protección o el punto en que se conectan a la unidad.
- No intente dar servicio a esta unidad por sí mismo en virtud de que abrir la unidad o retirar alguna cubierta lo puede exponer a voltajes peli grosos u otros riesgos. Permita que el servicio lo realice

### MISES EN GARDE IMPORTANTES

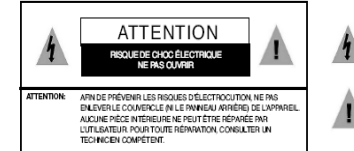

Le symbole d'éclair dans un triangle équilatéral indique la présence d'une tension suffisamment élevée pour engendrer un risque de chocs électriques.

Le point d'exclamation dans un triangle équilatéral indique que le manuel d'utilisation inclus avec l'appareil contient d'importantes recommandations quant au fonctionnement et à l'entretien de ce demier.

MISE EN GARDE: AFIN DE PRÉVENIR TOUT RISQUE D'INCENDIE OU D'ÉLECTROCUTION, NE PAS EXPOSER L'APPAREIL À LA PLUIE NI À L'HUMIDITÉ.

- 1. LIRE LES DIRECTIVES Lire toutes les directives concernant la sécurité et le fonctionnement de l'appareil avant de l'utiliser
- 2. CONSERVER LES DIRECTIVES Conserver les directives concernant la sécurité et le fonctionnement de l'appareil pour référence ultérieure.
- 3. RESPECTER LES MISES EN GARDE Bespecter toutes les mises en garde sur l'appareil et dans le manuel d'utilisation.
- 4. SUIVRE LES DIRECTIVES Suivre toutes les directives concernant le fonctionnement et l'utilisation de l'appareil.

5. ACCESSOIRES Ne nas utiliser d'accessoires non recommandés par le fabricant de l'appareil, car ils peuvent représenter un danger

6. EAU ET HUMIDITÉ

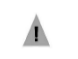

Ne pas utiliser l'appareil dans un endroit où il risque d'être mouillé, notamment dans un sous-sol humide et à proximité d'une baignoire d'un lavabo, d'un évier, d'une cuve à lessive ou d'une piscine.

7. BAIES ET SUPPORTS Ne pas placer l'appareil dans une baie ou sur un support, un trépied, une console ou une table instable. L'appareil pourrait tomber et subir des dommages importants ou infliger de araves blessures.

8. AÉRATION

Le boîtier de l'appareil comporte des fentes d'aération à l'avant et à l'arrière pour assurer le bon fonctionnement de l'appareil et le protéger de la surchauffe. Ces fentes ne doivent pas être obstruées ni recouvertes. Éloigner l'appareil de toute source de chaleur telle les radiateurs et autres éléments de chauffage. Ne pas placer l'appareil dans un meuble encastré tel une bibliothèque ou un bâti qui ne procure pas une aération adéquate.

#### 9 ALIMENTATION

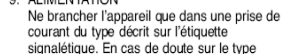

d'alimentation disponible, consulter la compagnie d'électricité ou le distributeur local.

10. MISE À LA TERRE ET POLARISATION Le cordon d'alimentation fourni avec l'appareil est doté d'une fiche polarisée à trois branch es de style américain à une extrémité et d'un connecteur femelle CEI standard à l'autre extrémité. La fiche polarisée à trois branches peut être branchée dans une prise de courant polarisée de style américain et le connecteur CEI doit être rac cordé à l'appareil

Medea. La fiche polarisée à trois branches 1 constitue une mesure de sécurité. Si elle ne s'insère pas aisément dans la prise, ne pas la forcer. Contacter un électricien pour remplacer la prise désuète. NE PAS TENTER DE CONTOURNER CETTE MESURE DE SÉCURITÉ. Pour utiliser l'appareil à l'étranger, se procurer un cordon d'alimentation compatible avec la configuration électrique locale auprès du distributeur ou du représentant Medea local.

11. PROTECTION DU CORDON D'ALIMENTATION Les cordons d'alimentation doivent être placés de manière qu'ils ne soient pas piétinés ou écrasés par des objets et une attention 1 particulière doit être portée à la fiche, à la prise et au point de sortie de l'appareil.

12 RÉPARATION

1

Ne pas tenter de réparer l'appareil, car l'ouverture ou le retrait du boîtier peut vous exposer à des tensions dangereuses ou à d'autres risques. Confier toute réparation à un technicien qualifié.

#### 1. INTRODUCTION

Thank you for purchasing G-SPEED eS from G-Technology, Inc. (G-Tech)! Specifically designed for professional content creation applications, G-SPEED eS features a high-speed 3Gbit/sec eSATA interface and provides RAID 0, 1, 5, 10 and JBOD functionality when used in conjunction with the optional G-Tech PCI Express (PCIe) RAID controller. Up to four G-SPEED eS units can be attached to the G-Tech RAID controller for storage capacities to 16 TB and data rates over 600 MB/sec. G-SPEED eS supports multi-stream video editing workflows on Mac Pro workstations.

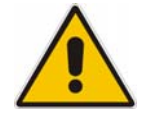

If you purchased G-SPEED eS with the G-Tech PCIe RAID controller, the system has been set up at the factory in RAID 0 mode. The controller also supports RAID 1, 5, 10 and JBOD modes. Refer to Section XX if you wish to change the mode of operation.

#### 2. SAFETY PRECAUTIONS

The disk drives contained in your G-SPEED eS are delicate electronic instruments and are susceptible to damage due to excessive physical shock. Place the unit in a vented area away from moisture or liquids. Please handle the unit with care. Do not open the case. Doing so will void the warranty. *If the Product is returned with damage caused by improper handling, the warranty will be void and liability will rest with the user.* 

### **3. SYSTEM REQUIREMENTS**

- Apple Mac Pro (Intel Mac) workstation
- Mac OS X 10.4.x or higher
- G-Tech PCIe RAID Controller or third party port multiplier aware eSATA host adapter

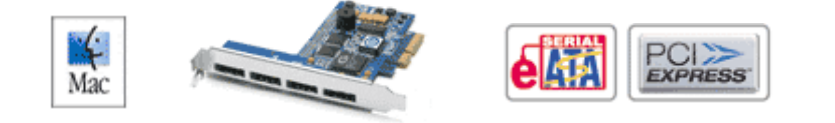

Optional G-Tech 4-port, PCIe x4 RAID Controller

#### 4. WHAT'S IN THE BOX

Take a moment to ensure that the following items are included in the box. If anything is missing, please call G-Tech at (310) 449-4599. Please keep the shipping container and packing materials. In the unlikely event that you need to return G-SPEED eS to us for any reason, you must use the G-Tech shipping container. If the Product is returned damaged caused by improper packaging, the warranty will be void and liability will rest with the user.

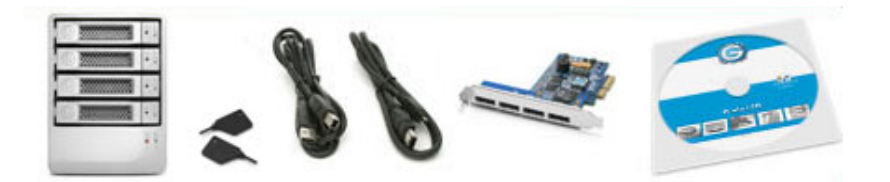

- G-SPEED eS storage system
- 4 removable SATA drive modules (installed in unit)
- (2) disk module keys
- 1-meter eSATA cable
- AC Power cable
- Optional G-Tech PCIe RAID controller
- Configuration Utility & Installation CD

### 5. G-SPEED eS OVERVIEW

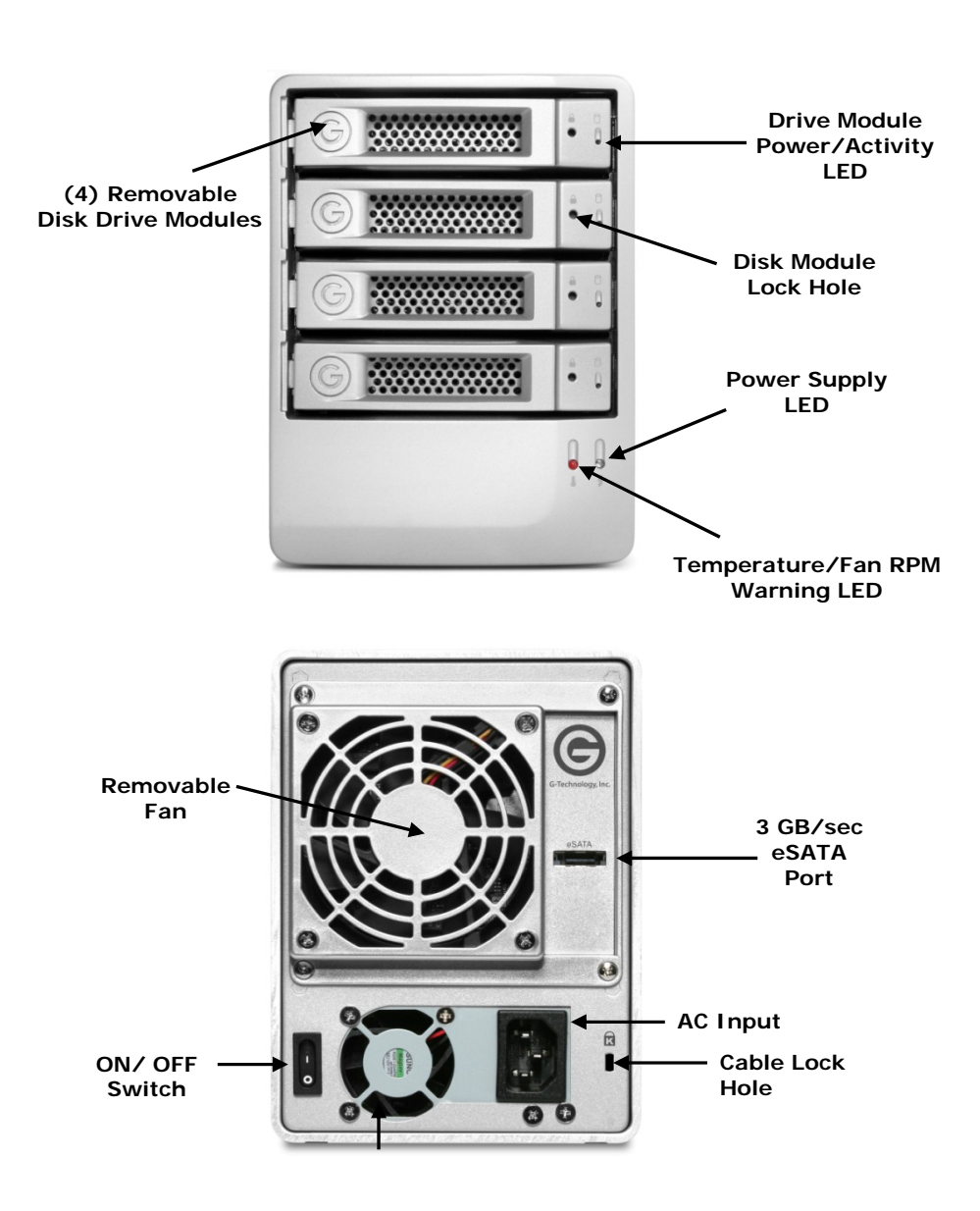

### 6. OPTIONAL G-TECH PCIe RAID CONTOLLER OVERVIEW

The optional G-Tech PCIe RAID controller connects G-SPEED eS to any Mac Pro workstation and provides RAID 0, 1, 5, 10 & JBOD functionality.

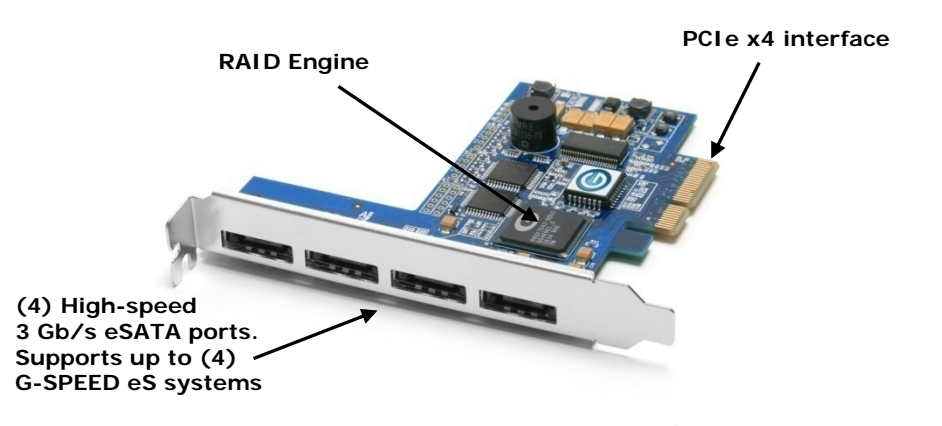

#### 6.1 Supported RAID Levels

If your G-SPEED eS shipped with the optional G-Tech PCIe RAID controller, the system was **configured as a RAID 0 at the factory**. The controller also supports RAID 1, 5, 10 and JBOD configurations. If you wish to change the RAID mode, please refer to Section 10.

For an explanation of supported RAID levels, please refer to Appendix B.

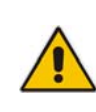

If you purchased G-SPEED eS with the G-Tech PCIe RAID controller, the system has been set up at the factory in RAID 0 mode. The controller also supports RAID 1, 5, 10 and JBOD modes. Refer to Section 10 if you wish to change the mode of operation.

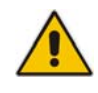

G-SPEED eS is also compatible with third-party Mac & Windows port multiplier aware eSATA host adapters. Refer to your host adapter documentation to set up G-SPEED eS with these boards.

#### 7. G-SPEED eS AUDIBLE ALARMS

7.1 The G-SPEED eS enclosure is equipped with an audible alarm that sounds when:

1. The internal temperature of the G-SPEED eS enclosure reaches a temperature of 60° centigrade

#### and/or

2. When the main FAN fails or the RPM of the fan slows to a state where the fan can longer adequately cool the system.

In addition to the audible alarm, the Temperature/Fan Warning LED located on the front bezel of G-SPEED eS will illuminate.

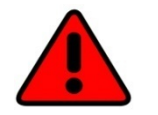

If you hear an audible alarm and see the RED warning LED on the front of G-SPEED eS, stop using G-SPEED eS immediately. Check to see if the fan is spinning and move the unit to a cooler location. If you require a new fan, contact G-Tech Support for a replacement.

- 7.2 The G-Tech RAID controller is also equipped with an audible alarm that sounds when:
  - 1. A disk drive failure occurs

or

2. When the G-SPEED eS is removed from the RAID controller without first selecting "Unplug" in the Array Maintenance menu in the web GUI.

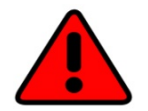

If you hear an audible alarm coming from the G-Tech RAID controller, see Section 12 "What to do in the Event of a Disk Drive Failure". See Appendix A.1.7.2 for information on the proper way to hot "Unplug" G-SPEED eS.

### 8. SETTING UP G-SPEED eS WITH THE G-TECH PCIe RAID CONTROLLER

G-SPEED eS comes pre-configured in RAID 0 mode and formatted for MAC OS X. Connecting G-SPEED to your Mac Pro and configuring your system takes just a few steps as outlined below.

### 8.1 Installing the G-Tech PCIe RAID Controller

**1**. Install the G-Tech RAID controller into SLOT 4 (top slot) of your Mac Pro workstation.

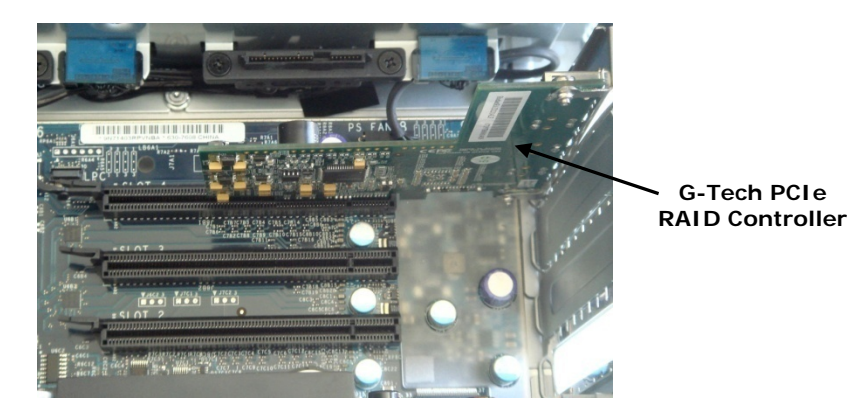

2. Secure the RAID controller in place.

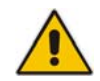

NOTE: If you are using an AJA, Blackmagic Design or equivalent video capture card, install it in SLOT 3 unless otherwise instructed by the card vendor.

G-Tech PCIe

### 8.2 Attaching G-SPEED eS to the G-TECH RAID Controller

- 1. Attach one end of the supplied eSATA cable to the eSATA port located on the back of G-SPEED eS.
- 2. Attach the other end of the eSATA cable to Port 1 (leftmost port) on the G-Tech RAID controller as shown below.

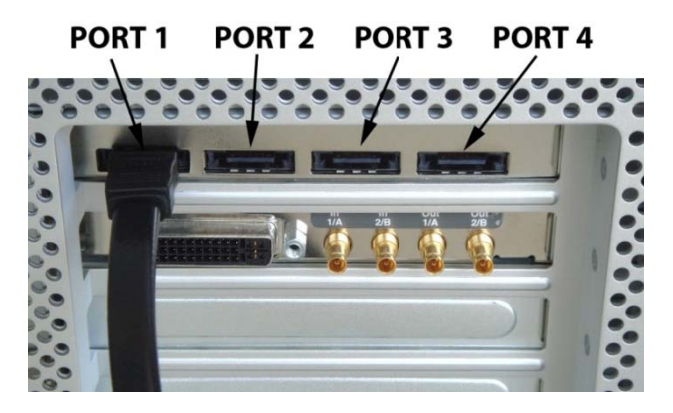

- **3.** Attach the power cord to the back of G-SPEED eS and connect the other end to AC power.
- 4. Power on G-SPEED eS.

### 8.3 Loading the G-Tech PCIe RAID Controller Software

 Double-click on the G-SPEED eS icon located in the "Manuals-Drivers" folder on the included CD as shown below.

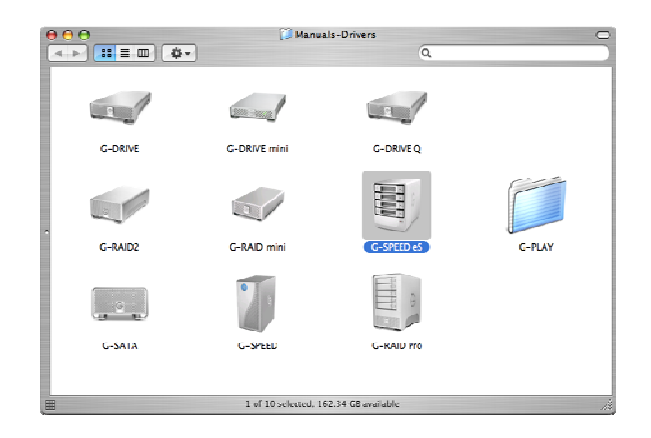

**2.** Double-click on the "G-Tech RAID Controller" installer package as shown below.

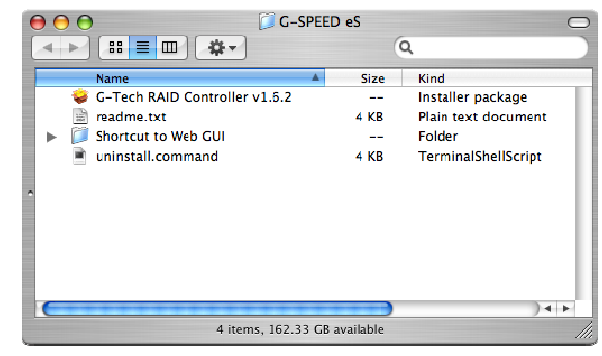

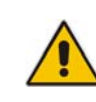

Check for software updates at http://www.g-technology.com/Support/ If you are upgrading software you must un-install the previous version first. See section 8.4 for details

**3.** The following window will appear. Follow the instructions to load the software.

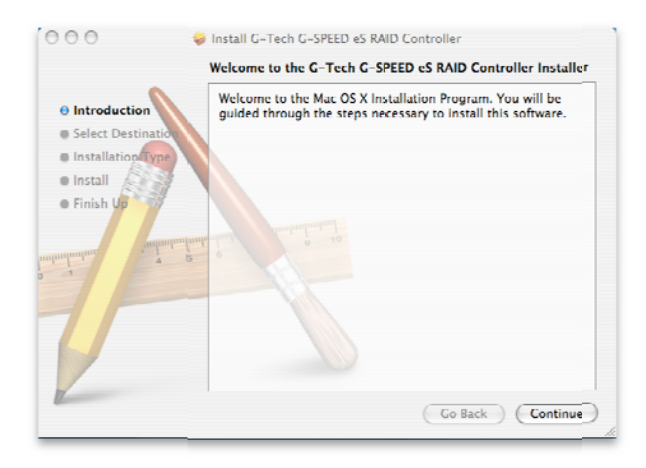

After restarting your system, the G-SPEED eS will mount on your desktop.

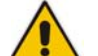

Your G-SPEED eS is shipped from the factory in RAID 0 mode. The G-Tech RAID controller also supports RAID 1, 5, 10 and JBOD modes. Refer to Section 10 below if you wish to change the mode of operation.

### 8.4 Uninstalling the G-Tech PCIe RAID Controller Software

- 1. Double-click on the uninstall.command file located in the "Manuals-Drivers" folder on the included CD as shown above.
- 2. A Terminal window will open and you may be prompted to enter your password to delete the installed driver and web GUI.

### 9. G-TECH RAID CONTROLLER WEB GUI

The G-Tech RAID controller web GUI is used to configure and monitor the G-SPEED eS system. The GUI is accessed using any web browser such as Safari, Internet Explorer or equivalent.

### 9.1 Accessing the G-Tech PCIe RAID Controller Web GUI

**1.** Open your web browser and enter the following address:

### https://localhost:7402

2. The following window will appear. Click the <Continue> button.

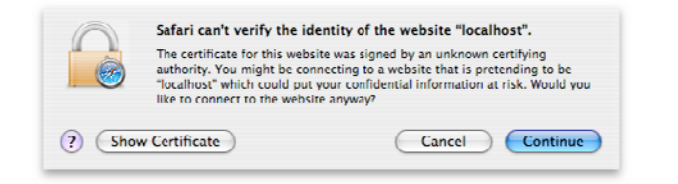

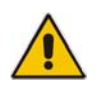

**NOTE:** A shortcut has been provided to access the web GUI. Drag the "G-SPEED eS Web GUI" file (located in the folder Manuals-Drivers\G-SPEED eS\Shortcut to Web GUI) to your Documents folder. Drag the file from the Documents folder to the dock as shown below. Click on the icon to access the web GUI.

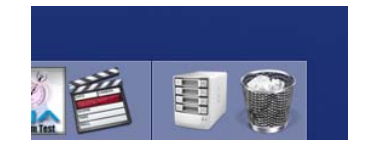

**3.** The following will appear in your browser window. Enter "**admin**" as the User Name and "**0000**" (four zeros) as the Password and click on the <Login> button.

| G-Tech G-SPEED eS Configuration Utility Login              | 8                    |
|------------------------------------------------------------|----------------------|
| 6 + @https://localhost:7402/                               | n Q⊤ Google          |
| ☐ G-SPEED eS Apple → Amazon eBay Yahoo! News →             |                      |
| GSPEED es<br>Configuration Utility                         | www.g-technology.com |
| Manage   Events   Tasks   Settings   Drive Status   Logout | I                    |
| Please Login                                               |                      |
| User Name admin                                            |                      |
| Password                                                   |                      |
| Lugin                                                      |                      |
| G-Technology, Inc. Web RALD Management 1.6.2               |                      |
|                                                            |                      |

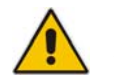

**Note:** See appendix A.4.5 for instructions on changing the password

**4.** The main screen of the web GUI will appear as shown below. Note that the G-SPEED eS is set up as a RAID 0. Each of the four drives in the unit are displayed in the lower Section of the GUI.

| 000                 | G-Tech G-SPEED eS Configuration Utility Array Manage    | ement 🖴              |
|---------------------|---------------------------------------------------------|----------------------|
| A - C -             | https://localhost:7402/arrman.cgi?userid-admin.46f99ab0 | 🔕 • Q Google         |
| CID G-SPEED eS      | Apple * Amazon eBay Yahoo! News *                       |                      |
| C. technology. Inc. | G SPEED eS                                              | www.g-technology.com |
| Manage              | Events   Tasks   Settings   Drive Status   Logod        | • 1                  |
|                     | Logical Device Information                              |                      |
| Name                | Type Capacity Cache Policy OS Name                      | Status               |
| G-SPEEDeS           | RAID 0 3.00 TB GS DISK 1_0                              | Normal Maintenance   |
| (Create Array)      |                                                         |                      |
|                     | Physical Device Information                             |                      |
| Location            | Model                                                   | Capacity Max Free    |
| 1/1/1               | Hitachi HDS721075KLA330-GTA200P8G0R22A                  | 750.07 GB 0.00 GB    |
| 1/1/2               | Hitachi HDS721075KLA330-GTA200P8G0PN8A                  | 750.07 GB 0.00 GB    |
| 1/1/3               | Hitachi HDS721075KLA330-GTA200PBG0R4AA                  | 750.07 GB 0.00 GB    |
| 1/1/4               | Hitachi HDS721075KLA330-GTA200P8G0P58A                  | 750.07 GB 0.00 GB    |
| (Rescan) (Beeper    | Mute                                                    |                      |
| G-Technology, Inc.  | Web RAID Management 1.6.2                               |                      |
|                     |                                                         |                      |
|                     |                                                         |                      |
|                     |                                                         |                      |
|                     |                                                         |                      |
|                     |                                                         |                      |
|                     |                                                         |                      |
|                     |                                                         | li.                  |
|                     |                                                         |                      |

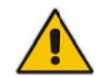

**NOTE:** Please refer to APPENDIX A for detailed information on the features of the G-Tech RAID Controller web GUI.

### **10. CHANGING THE G-TECH RAID CONTOLLER MODE**

The G-SPEED eS/G-Tech RAID controller combination is configured at the factory in RAID 0 mode. RAID 1, 5, 10 and JBOD modes are also available. The web GUI is used to change the mode of operation. Follow the directions below to change modes.

### 10.1 Changing from RAID 0 to RAID 5

**1.** Unmount G-SPEED eS by dragging the icon to the trash.

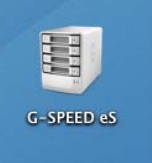

- 2. Launch the G-Tech RAID Controller web GUI.
- **3.** Click on the "Maintenance" Link. The window shown below will appear.

| \varTheta \varTheta 😌 G-Tech G-SPEED eS Configuration Utility Array Manager                      | ment                | <b>₽</b>                       |
|--------------------------------------------------------------------------------------------------|---------------------|--------------------------------|
| C + Ontop://localhost:7402/arrman.cgi?userid-admin_46fd4e43                                      | 📀 • Q+ Goo          | gle                            |
| El G-SPEED eS Apple (33) * Amazon eBay Yahuo! News (92) *                                        |                     |                                |
| GSPEED eS<br>Configuration Utility<br>Manage   Events   Tasks   Settings   Drive Status   Logout | *                   | ww.g-technology.com            |
| Logical Davida Tatarmatian                                                                       |                     |                                |
| Name Type Capacity Cache Policy OS Name                                                          | Status              |                                |
| G-SPEED-eS RAID 0 3.00 TB HPT DISK 1_0                                                           | Normal              | Maintenance                    |
| Create Array Maintenance                                                                         | apacity<br>50.07 GB | Max Free<br>0.00 GB<br>0.00 GB |
| Clu                                                                                              | 50.07 GB            | 0.00 GB                        |
| 1/1/4 Hitachi HDS721075KLA330-GTA200P8G0PNBA                                                     | 750.07 GB           | 0.00 GB                        |
| G-Technology, Inc. Web KALD Management 1.6.2                                                     |                     |                                |

**4.** Click on the <DELETE> button. The following window will appear. Click the <OK> button to proceed.

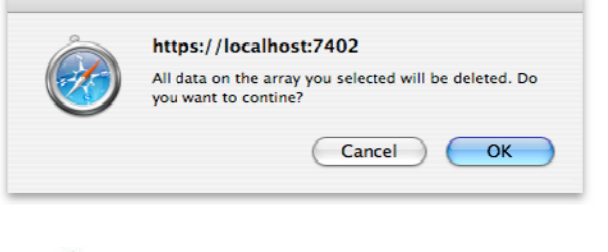

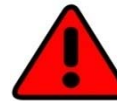

**WARNING:** This will delete any data stored on G-SPEED eS!

**5.** The GUI will refresh and the array is now deleted.

| > C                                                          | + 😥 https:/                                                                  | /localhost:7402/a                                                        | rrman.cgi?user                                                          | id-admin_46fd4                          | e43 🤇                        | ) - Q.                                                     | Google               |                                                              |      |
|--------------------------------------------------------------|------------------------------------------------------------------------------|--------------------------------------------------------------------------|-------------------------------------------------------------------------|-----------------------------------------|------------------------------|------------------------------------------------------------|----------------------|--------------------------------------------------------------|------|
| G-SPEED                                                      | eS Apple (33) +                                                              | Amazon eBay                                                              | Yahoo! New                                                              | is (92) *                               |                              |                                                            |                      |                                                              |      |
| A                                                            | GS                                                                           | PEE                                                                      | De                                                                      | s                                       |                              |                                                            | www                  | .g-technology.                                               | .con |
| G-Technology, Inc.                                           | Configurat                                                                   | ion Utility                                                              |                                                                         |                                         |                              |                                                            |                      |                                                              |      |
| Manage                                                       | Events                                                                       | Tasks                                                                    | Settings   [                                                            | Orive Status                            | Logout                       | I                                                          |                      |                                                              |      |
|                                                              |                                                                              | Log                                                                      | ical Device                                                             | Informatio                              | on                           |                                                            |                      |                                                              |      |
| Name                                                         | Туре (                                                                       | Capacity                                                                 | Cache Polic                                                             | y                                       | OS Name                      |                                                            | St                   | tatus                                                        |      |
| reate Array                                                  | )                                                                            |                                                                          |                                                                         |                                         |                              |                                                            |                      |                                                              |      |
|                                                              |                                                                              |                                                                          |                                                                         |                                         |                              |                                                            |                      |                                                              |      |
|                                                              | ·                                                                            | Phys                                                                     | sical Devic                                                             | a Informati                             | ion                          |                                                            |                      |                                                              |      |
| Location                                                     | Model                                                                        | Phys                                                                     | sical Device                                                            | a Informati                             | ion<br>C                     | apacity                                                    |                      | Max Free                                                     |      |
| Location                                                     | Model<br>Hitachi HDS                                                         | Phys<br>721075KLA330-                                                    | sical Device                                                            | e Informati<br><sub>PEA</sub>           | ion<br>C                     | apacity<br>50.07 (                                         | 3B                   | Max Free<br>750.07 GB                                        |      |
| Location                                                     | Model<br>Hitachi HDS<br>Hitachi HDS                                          | Phys<br>721075KLA330-<br>721075KLA330-                                   | sical Devic<br>GTA200P8G0P<br>GTA200P8G0P                               | a Informati<br>PEA<br>SBA               | ion<br>C<br>7<br>7           | apacity<br>50.07 (<br>50.07 (                              | 68<br>38             | Max Free<br>750.07 GB<br>750.07 CB                           |      |
| Location<br>1/1/1<br>1/1/2<br>1/1/3                          | Model<br>Hitachi HDS<br>Hitachi HDS<br>Hitachi HDS                           | Phys<br>721075kLA330-<br>721075kLA330-<br>721075kLA330-                  | SICAL DAVIC<br>GTA200P8G0P<br>GTA200P8G0P<br>GTA200P8G0P                | e Informati<br>PEA<br>SBA<br>22A        | ion<br>0<br>7<br>7<br>7      | apacity<br>50.07 (<br>50.07 (<br>50.07 (                   | 68<br>68<br>58       | Max Free<br>750.07 GB<br>750.07 GB<br>750.07 GB              |      |
| Location<br>1/1/1<br>1/1/2<br>1/1/3<br>1/1/4                 | Model<br>Hitachi HDS<br>Hitachi HDS<br>Hitachi HDS<br>Hitachi HDS            | Phys<br>721075kLA330-<br>721075kLA330-<br>721075kLA330-<br>721075kLA330- | GTA200P8G0P<br>GTA200P8G0P<br>GTA200P8G0P<br>GTA200P8G0P<br>GTA200P8G0P | a Informati<br>PEA<br>SBA<br>22A<br>NBA | ion<br>C<br>7<br>7<br>7<br>7 | apacity<br>50.07 (<br>50.07 (<br>50.07 (<br><b>50.07</b> ( | 58<br>18<br>18<br>58 | Max Free<br>750.07 GB<br>750.07 GB<br>750.07 GB<br>750.07 GB |      |
| Location<br>1/1/1<br>1/1/2<br>1/1/3<br>1/1/4<br>tescan Beep  | Model<br>Hitachi HDS<br>Hitachi HDS<br>Hitachi HDS<br>Hitachi HDS            | Phys<br>721075KLA330-<br>721075KLA330-<br>721075KLA330-<br>721075KLA330- | GTA200P8G0P<br>GTA200P8G0P<br>GTA200P8G0P<br>GTA200P8G0P<br>GTA200P8G0P | e Informati<br>PEA<br>SBA<br>22A<br>NBA | ion<br>7<br>7<br>7<br>7      | apacity<br>50.07 (<br>50.07 (<br>50.07 (<br><b>50.07</b> ( | 68<br>78<br>78<br>58 | Max Free<br>750.07 GB<br>750.07 GB<br>750.07 GB<br>730.07 GB |      |
| Location<br>1/1/1<br>1/1/2<br>1/1/3<br>1/1/4<br>rescan Beepe | Model<br>Hitachi HDS<br>Hitachi HDS<br>Hitachi HDS<br>Hitachi HDS<br>er Mute | Phys<br>721075KLA330<br>721075KLA330<br>721075KLA330<br>721075KLA330     | GTA200P8G0P<br>GTA200P8G0P<br>GTA200P8G0P<br>GTA200P8G0P<br>GTA200P8G0P | e Informati<br>PEA<br>SBA<br>22A<br>NBA | ion<br>7<br>7<br>7<br>7      | apacity<br>50.07 (<br>50.07 (<br>50.07 (<br>50.07 (        | 68<br>78<br>78       | Max Free<br>750.07 GB<br>750.07 GB<br>750.07 GB              |      |
| Location<br>1/1/1<br>1/1/2<br>1/1/3<br>1/1/4<br>lescan Beep  | Model<br>Hitachi HDS<br>Hitachi HDS<br>Hitachi HDS<br>Hitachi HDS<br>er Mute | Phys<br>721075KLA330-<br>721075KLA330-<br>721075KLA330-<br>721075KLA330- | GTA200P8G0P<br>GTA200P8G0P<br>GTA200P8G0P<br>GTA200P8G0P<br>GTA200P8G0P | e Informati<br>PEA<br>SBA<br>22A<br>NBA | ion<br>C<br>7<br>7<br>7<br>7 | apacity<br>50.07 (<br>50.07 (<br>50.07 (<br>50.07 (        | 58<br>38<br>58       | Max Free<br>750.07 GB<br>750.07 GB<br>750.07 GB              |      |

**6.** Click the <Create Array> button. The "Create Array" window will appear.

7. Select RAID 5 for "Array Type:", enter G-SPEEDeS-R5 for "Array Name:", select Foreground and Write Back for "Initialization Method: " and "Cache Policy: " respectively and click the <Select All> button.

| G-SPEED eS Apple (33) * A                                              | Amazon eBay Yahoo! News (92) +                      |              |              |
|------------------------------------------------------------------------|-----------------------------------------------------|--------------|--------------|
| Ags                                                                    | DEED                                                | www.g        | -technolog   |
| GTechnology, Inc.                                                      | n Utility                                           |              |              |
| manage   Events                                                        | Create Array                                        |              |              |
| Array Type:                                                            | RAID S                                              |              |              |
| Array Name:                                                            | G SPEEDeS-RS                                        |              |              |
| Initialization Method:                                                 | Foreground                                          |              |              |
| Cache Policy:                                                          | Write Back                                          |              |              |
| Number of RAID5 member<br>disks:                                       |                                                     |              |              |
| (                                                                      | Select All<br>Location Model                        | Capacity     | Max Fre      |
|                                                                        | ☑ 1/1/1 Hitachi HD\$721075KLA330-<br>CTA200P8G0PPEA | 750.07<br>GB | 750.07<br>GB |
| Available Disks:                                                       | Mitachi HDS721075KLA330-<br>GTA200P8G0P5BA          | 750.07<br>GB | 750.07<br>GB |
|                                                                        | M 1/1/3 Hitachi HDS721075KLA330-<br>GTA200P8G0R22A  | 750.07<br>GB | 750.07<br>GB |
|                                                                        | I/1/4 Hitachi HDS721075KLA330-<br>GTA200P8G0PNBA    | 750.07<br>GB | 750.07<br>GB |
| Capacity:(According to the<br>max free space on the<br>selected disks) | Muximum (MB)                                        |              |              |
|                                                                        | (Create)                                            |              |              |
|                                                                        |                                                     |              |              |

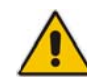

**NOTE:** In this example we are creating a RAID 5. The system can also be set up in RAID 1, 10 or JBOD mode by selecting the appropriate setting in the "Array Type:" pull-down menu.

8. Click the <Create> button. The following window will appear.

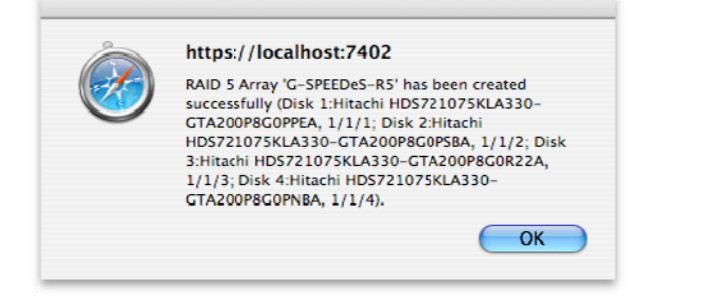

**9.** Click the <OK> button. The following window will appear. The GUI will indicate that the G-SPEED eS is initializing.

| 🖯 🔿 💮 G-Tech G-SPEED eS Configuration Utility Array Mar          | agement        | 6                  |
|------------------------------------------------------------------|----------------|--------------------|
| ★ ► C + Shttps://localhost:7402/arrman.cgi?userid=admin_46fd4e43 | 😋 ^ 🔍 Coogl    | e D                |
| Ω G=SPEED eS Apple (33) τ Amazon eBay Yahoo! News (92) τ         |                |                    |
| GSPEED es                                                        | ww             | w.g-technology.com |
| Manage   Events   Tasks   Settings   Drive Status   Log          | jout           |                    |
| Logical Device Information                                       |                |                    |
| Name Type Capacity Cache Policy OS Name Status                   |                |                    |
| G-SPEEDeS-RS RAID 5 2.25 TB Write Back Initializing (            | Foreground) 0% | Maintenance        |
| (Create Array) Physical Device Information                       |                |                    |
| Location Model                                                   | Capacity       | Max Free           |
| 1/1/1 Hitachi HDS721075KLA330-GTA200P8G0PPEA                     | 750.07 GB      | 0.00 GB            |
| 1/1/2 Hitachi HDS721075KLA330-GTA200P8G0P58A                     | 750.07 GB      | 0.00 GB            |
| 1/1/3 Hitachi HDS721075KLΛ330-GTΛ200P8G0R22Λ                     | 750.07 GB      | 0.00 GB            |
| L/1/1 Hitachi HD\$721075KLA330-GTA200P8G0PNBA                    | 750.07 GB      | 0.00 GB            |
| (Rescan) (Beeper Mute)                                           |                |                    |
| G-Technology, Inc. Web RAID Management 1.6.2                     |                |                    |

10.The RAID 5 initialization process takes approximately 1:45 per TB of final capacity. Once the initialization process is complete, the GUI will indicate "Type" as RAID 5 and "Status" as Normal.

 The Mac OS will display the "Disk Insertion" window indicating the G-SPEED eS is now ready to be initialized. Click on the <Initialize> button to launch the Apple Disk Utility and refer to your system documentation for instructions.

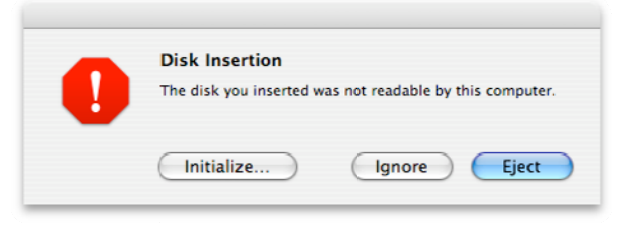

### 11. CONFIGURING TWO G-SPEED eS UNITS IN RAID 5 MODE

Each G-SPEED eS unit is configured at the factory with the G-Tech RAID controller in RAID 0 mode. RAID 1, 5, 10 and JBOD modes are also available. The web GUI is used to change the mode of operation. Follow the directions below to configure two G-SPEED eS arrays in RAID 5 mode using the G-Tech RAID controller.

- **1.** Ensure that the G-Tech RAID controller is properly installed and the driver and web GUI are loaded.
- Attach both G-SPEED eS units to the G-Tech RAID controller as shown below, power the units and restart your computer

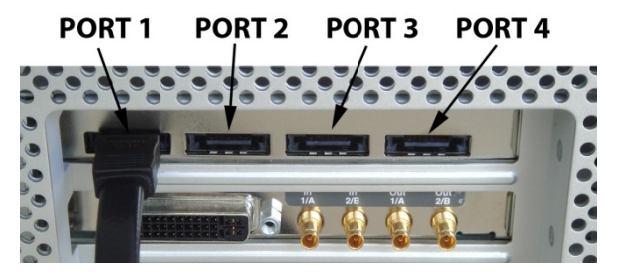

3. Both systems will mount on the desktop.

- **4.** Unmount both G-SPEED eS units by dragging the icons to the trash.
- **5.** Launch the G-Tech RAID Controller web GUI. With the two units attached to the G-Tech RAID controller, the GUI will display information like that shown below.

| 😝 🕤 💮 G-Tech G-SPEED eS Configuration Utility Array Manager                      | ment      | 8                    |
|----------------------------------------------------------------------------------|-----------|----------------------|
| 🔹 🕞 🖒 🕂 🗭 https://localhost:7402/arrman.cgi?userid-admin_46fd5477                | 📀 • Q= Go | ogle                 |
| []] G SPEED eS Apple (33) ▼ Amazon eBay Yahoo! News (92) ▼                       |           |                      |
| Configuration Utility Manage   Events   Tasks   Settings   Drive Status   Logout | 1         | www.g-technology.com |
|                                                                                  |           |                      |
| Logical Device Information                                                       |           |                      |
| Name Type Capacity Cache Policy US Name                                          | Status    |                      |
| G SPEED eS RAID 0 3.00 TB GS DISK 1_0                                            | Normal    | Maintenance          |
| G-SPEED-eS RAID 0 3.00 TB GS DISK 1_1                                            | Normal    | Maintenance          |
| (Create Array) Physical Device Information                                       |           |                      |
| Location Model                                                                   | Capacity  | Max Free             |
| 1/1/1 Hitachi HDS721075KLA330-GTA200P8C0PPEA                                     | 750.07 GB | 0.00 GB              |
| 1/1/2 Hitachi HD5721075KLA330-GTA200P8C0P5BA                                     | 750.07 GB | 0.00 GB              |
| 1/1/3 Hitachi HD5721075KLA330-GTA200P8G0R22A                                     | 750.07 GB | 0.00 GB              |
| 1/1/4 Hitachi HD\$721075KLA330-GTA200P8G0PNBA                                    | 750.07 GB | 0.00 GB              |
| 1/2/1 Hitachi HDS721075KLA330-GTA200P8G0R26A                                     | 750.07 GB | 0.00 GB              |
| 1/2/2 Hitachi HD\$721075KLA330-GTA200P8G0W6KA                                    | 750.07 GB | 0.00 GB              |
| 1/2/3 Hitachi HDS721075KLA330-GTA200P8G0P7RA                                     | 750.07 GB | 0.00 GB              |
| 1/2/4 Нітасні HDS721075КLA330-GTA200Р8G0W87A                                     | 750.07 GB | 0.00 GB              |
| (Kescan) (Beeper Mute)                                                           |           |                      |
| G Technology, Inc. Web RAID Management 1.6.2                                     |           |                      |

6. Click on the "Maintenance" link next to the array with "OS Name" GS Disk 1\_0. The window shown below will appear.

| 😝 🕤 🕤 C - Tech G-SPEED eS Configuration Utility Array Mar                                                                                                    | nagement                 |
|----------------------------------------------------------------------------------------------------|--------------------------|
|                                                                                                    | 😋 ^ Q. Google            |
| [] G-SPLLD eS Apple (33) ▼ Amazon eBay Yahoo! News (92) ▼                                                                                                    |                          |
| Configuration Utility Manage   Events   Tasks   Settings   Drive Status   Log                                                                                                    | www.g-technology.com     |
| Logical Device Information                                                                                                    |                          |
| Name Type Capacity Cache Policy OS Name                                                                                                    | Status                   |
| G-SPEED-eS RAID 0 3.00 TB GS DISK 1_0                                                                                                    | Normal Maintenance       |
| G-SPEED-eS RAID 0 Array Maintenance                                                                                                    | ormal <u>Maintenance</u> |
| Create Array Constant Array Constant |                          |
| Location Model                                                                                                    | /ORLM) apacity Max Free  |
| 1/1/1 Hitachi HDS72107                                                                                                    | Cluse 50.07 GB 0.00 GB   |
| 1/1/2 Hitachi HDS72107                                                                                                    | 50.07 GB 0.00 GB         |
| L 1/1/3 Hitachi HDS721075KLA330-GTA200PBG0R22A                                                                                                    | 750.07 GB 0.00 GB        |
| 1/1/4 Hitachi HDS721075KLA330-GTA200PBG0PNBA                                                                                                    | 750.07 GB 0.00 GB        |
| 1/2/1 Hitachi HDS721075KLA330-GTA200P8G0R26A                                                                                                    | 750.07 GB 0.00 GB        |
| 1/2/2 Hitachi HDS721075KLA330-GTA200P8G0W6KA                                                                                                    | 750.07 GB 0.00 GB        |
| E 1/2/3 Hitachi HDS721075KLA330-GTA200P8G0P7RA                                                                                                    | 750.07 GB 0.00 GB        |
| 1/2/4 Hitachi HDS721075KLA330-GTA200P8G0W87A                                                                                                    | 750.07 GB 0.00 GB        |
| (Rescan) (Beeper Mute)                                                                                                    |                          |
| G Technology, Inc. Web RAID Management 1.6.2                                                                                                    | A                        |

**7.** Click the <Delete> button. The following window will appear.

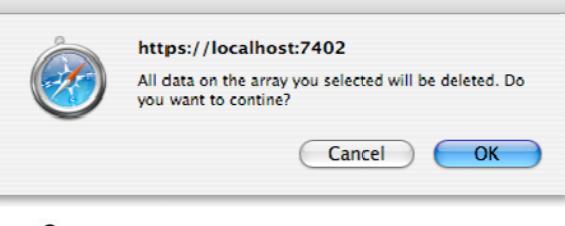

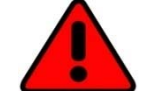

**WARNING:** This will delete any data stored on G-SPEED eS.

- **8.** Click the <OK> button to delete the array.
- **9.** Click on the "Maintenance" link next to the array with "OS Name" GS Disk 1\_1. The window below will appear.

| \varTheta 🔿 💮 C-Tech C-SPEED eS Configuratio       | on Utility — Array Management           | 9   |
|----------------------------------------------------|-----------------------------------------|-----|
| C + Shttps://localhost:7402/arrman.cgi?useric      | d=admin_46fd5477 😜 ^ Q+ Coogle          |     |
| □ G-SPEED eS Apple (33) + Amazon eBay Yahoo! News  | s (92)*                                 |     |
| GSPEED et                                          | www.g-technology.                       | com |
|                                                    | nive status   Logour                    |     |
| Logical Device                                     | Information                             |     |
| Name Type Capacity Cache Policy                    | OS Name Status                          | 、   |
| G-SPEED-eS RAID 0 3.00 TB                          | GS DISK 1_1 Normal Maintenance          | )   |
| Create Array M                                     | Delete)                                 | _   |
| Device_1_2_1                                       | Unpluy                                  |     |
| Location Model                                     | (Rename) acity Max Free                 |     |
| 1/1/1 Hitachi HD\$72107                            | (BOD(Volume) OCE/ORLM 0.07 GB 750.07 GB |     |
| 1/1/2 Hitachi HD\$72107                            | Clase 1.07 GB 750.07 GB                 |     |
| A 1/1/3 Hitachi HDS72107                           | 1.07 GB 750.07 GB                       |     |
| I/1/4 Hitachi HD5721075KLA330-GTA200P8G0PM         | NBA 750.07 GB 750.07 GB                 |     |
| 1/2/1 Hitachi HD\$721075KLA330-GTA200P8G0R2        | 26A 750.07 GB 0.00 GB                   |     |
| 1/2/2 Hitachi HD\$721075KLA330-GTA200P8G0W         | 750.07 GB 0.00 GB                       |     |
| 1/2/3 Hitachi HD\$721075KLA330-GTA200P8G0P7        | 7RA 750.07 GB 0.00 GB                   |     |
| 1/2/4         Hitachi HD\$721075KLA330-GTA200P8G0W | 87A 750.07 GB 0.00 GB                   |     |
| (Rescart) (Beeper Mate)                            |                                         | _   |
| G-Technology, Inc. Web KAID Management 1.6.2       |                                         | lic |

**10.** Click the <Delete> button and the following window will appear.

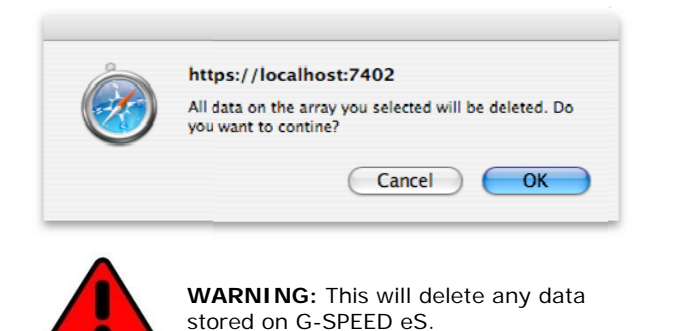

**11.** Click the <OK> button to delete the array. Both arrays have now been deleted as shown below.

| Apple (33) * Amazon            | eBay Yahoo! News (92)*                                                                                                    |                                                                                                    | www.g-technology.com                                                                                                    |
|--------------------------------|----------------------------------------------------------------------------------------------------|----------------------------------------------------------------------------------------------------|----------------------------------------------------------------------------------------------------|
| G SPE                          | ED eS                                                                                                    |                                                                                                    | www.g-technology.com                                                                                                    |
|                                |                                                                                                    |                                                                                                    |                                                                                                    |
| Events   Tasks                 | Settings   Drive St                                                                                                    | atus   Logout                                                                                                    |                                                                                                    |
|                                | Logical Device Infor                                                                                                    | mation                                                                                                    |                                                                                                    |
| ype Capacity                   | Cache Policy                                                                                                    | OS Name                                                                                                    | Status                                                                                                    |
|                                | Physical Device Info                                                                                                    | rmation                                                                                                    |                                                                                                    |
| Model                          |                                                                                                    | Capacity                                                                                                    | Max Free                                                                                                    |
| Hitachi HDS721075KL            | 330-GTA200P8G0PPEA                                                                                                    | 750.07 GB                                                                                                    | 750.07 GB                                                                                                    |
| Hitachi HDS721075KLA           | 330-GTA200P8G0PSBA                                                                                                    | 750.07 GB                                                                                                    | 750.07 GB                                                                                                    |
| Hitachi HDS721075KLA           | 330-GTA200P8G0R22A                                                                                                    | 750.07 GB                                                                                                    | 750.07 GB                                                                                                    |
| Hitachi HDS721075KLA           | 330-GTA200P8G0PNBA                                                                                                    | 750.07 GB                                                                                                    | 750.07 GB                                                                                                    |
| Hitachi HDS721075KLA           | 330-GTA200P8G0R26A                                                                                                    | 750.07 GB                                                                                                    | 750.07 GB                                                                                                    |
| Hitachi HDS721075KLA           | 330-GTA200P8G0W6KA                                                                                                    | 750.07 GB                                                                                                    | 750.07 GB                                                                                                    |
| Hitachi HDS721075KL/           | 330-GTA200P8G0P7RA                                                                                                    | 750.07 GE                                                                                                    | 750.07 GB                                                                                                    |
| Hitachi HDS721075KL/           | 330-GTA200P8G0W87A                                                                                                    | 750.07 G                                                                                                    | 750.07 GB                                                                                                    |
| Aute)<br>Web RAID Management 1 | 6.2                                                                                                    |                                                                                                    |                                                                                                    |
|                                | ype Capacity<br>Model<br>Hitachi HD5721075KLA<br>Hitachi HD5721075KLA<br>Hitachi HD5721075KLA<br>Hitachi HD5721075KLA<br>Hitachi HD5721075KLA<br>Hitachi HD5721075KLA<br>Mitachi HD5721075KLA<br>Mitachi MD5721075KLA | Logical Device Infor           ype         Capacty         Cache Policy           Physical Device Info         Physical Device Info           Model         Hitachi HD5721075KLA330-GTA200P8G0PEA           Hitachi HD5721075KLA330-GTA200P8G0PEA         Hitachi HD5721075KLA330-GTA200P8G0PEA           Hitachi HD5721075KLA330-GTA200P8G0PEA         Hitachi HD5721075KLA330-GTA200P8G0PEA           Hitachi HD5721075KLA330-GTA200P8G0PFA         Hitachi HD5721075KLA330-GTA200P8G0W57A           Hitachi HD5721075KLA330-GTA200P8G0W57A         Hitachi HD5721075KLA330-GTA200P8G0W57A           Wite         Note | Logical Device Information           ype         Capacity         Cache Policy         US Name           Physical Device Information            Model         Capacity         Capacity           Model         Capacity         Capacity           Hitachi H05721075KLA330-GTA200P8G0PPEA         750.07 GB           Hitachi H05721075KLA330-GTA200P8G0PEA         750.07 GB           Hitachi H05721075KLA330-GTA200P8G0PRA         750.07 GB           Hitachi H05721075KLA330-GTA200P8G0PRA         750.07 GB           Hitachi H05721075KLA330-GTA200P8G0R026A         750.07 GB           Hitachi H05721075KLA330-GTA200P8G0WEKA         750.07 GB           Hitachi H05721075KLA330-GTA200P8G0WEXA         750.07 GB           Hitachi H05721075KLA330-GTA200P8G0WEXA         750.07 GB           Hitachi H05721075KLA330-GTA200P8G0WE7A         750.07 GB           Wite             Wite         Nume |

**12.** Click the <Create Array> button. The "Create Array" window will appear.

 Select RAID 5 for "Array Type: ", enter G-SPEED-eS-R5 for "Array Name: ", select Foreground and Write Back for "Initialization Method: " and "Cache Policy: " respectively and click the <Select All> button then Click the <Create> button.

|                                                                         | G-Tech G-SPEED eS Configuration Utility Create A                                                                                                    | erray 6                                                                                                    |
|-------------------------------------------------------------------------|----------------------------------------------------------------------------------------------------|----------------------------------------------------------------------------------------------------|
| 🔺 🛌 😋 (+) 😤 https://l                                                   | ocalhost:7402/arrman.cgi?func=ShowCreate&userid=adr                                                                                                    | min 😳 ^ 🔍 Coogle                                                                                                    |
| GG G-SPEED eS Apple (33) ▼                                              | Amazon eBay Yahoo! News (92)*                                                                                                    |                                                                                                    |
| GS<br>Configuration                                                     | PEED eS                                                                                                    | www.g-technology.com                                                                                                    |
| Manage   Events                                                         | Tasks   Settings   Drive Status   Logo Create Array                                                                                                    | ut                                                                                                    |
| Array Type:                                                             | RAID 5                                                                                                    |                                                                                                    |
| Array Name:                                                             | G-SPEED-eS-RS                                                                                                    |                                                                                                    |
| Initialization Method:                                                  | Foreground                                                                                                    |                                                                                                    |
| Cache Policy:                                                           | Write Back                                                                                                    |                                                                                                    |
| Number of RAID5 member<br>disks:                                        | 3 \$                                                                                                    |                                                                                                    |
| Available Disks:                                                        | Contin         Model           U         1/1/1         CTA200PR60PPEA           U         1/1/2         CTA200PR60PEA           U         1/1/2         CTA200PR60PEA           U         1/1/2         CTA200PR60PEA           U         1/1/2         CTA200PR60PEA           U         1/1/2         CTA200PR60PEA           U         1/1/3         CTA200PR60PEA           U         1/1/3         CTA200PR60PEA           U         1/1/4         Hitachi H05721075KL330-           U         1/2/1         Hitachi H05721075KL330-           U         1/2/2         Hitachi H05721075KL330-           U         1/2/2         Hitachi H05721075KL330-           U         1/2/2         Hitachi H05721075KL330-           U         1/2/3         Hitachi H05721075KL330-           U         1/2/3         Hitachi H05721075KL330-           U         1/2/3         Hitachi H05721075KL330-           U         1/2/4         Hitachi H05721075KL330- | Capacity         Max Free           750.07         750.07           CB         CB           750.07         750.07           CB         CB           750.07         750.07           CB         CB           750.07         750.07           CB         CB           750.07         750.07           CB         CB           750.07         750.07           CB         CB           750.07         750.07           CB         CB           750.07         750.07           CB         CB           CB         CB           CB         CB           CB         CB           CB         CB           CB         CB           CB         CB           CB         CB           CB         CB |
| Capacity:(According to the<br>max free space on the<br>selected disks;) | Maximum (MB)                                                                                                    |                                                                                                    |
| Technology, Inc. Web RAID Mana                                          | agement 1.6.2                                                                                                    |                                                                                                    |

**14.** The following window will appear.

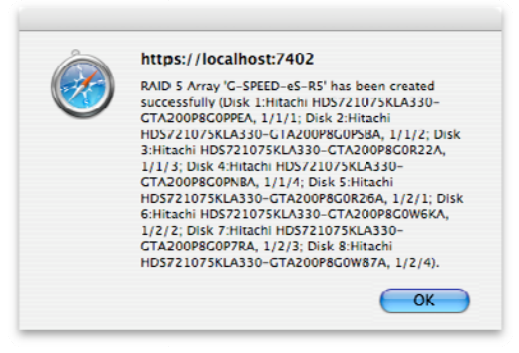

**15.** Click the <OK> button. The following window will appear to indicate that the G-SPEED eS is initializing.

| 000                | G-Tech G-SPEED eS Configuration Utility Array Mana        | gement       | <b>a</b>           |
|--------------------|-----------------------------------------------------------|--------------|--------------------|
| 4 > C              | + Mttps://localhost:7402/arrman.cgi?userid=admin_46fd5477 | 🔕 * 🔍 Googl  | e )                |
| CID G-SPEED e      | S Apple (33) * Amazon eBay Yahoo! News (92) *             |              |                    |
|                    |                                                           | www          | v g-technology com |
|                    | G SPEED es                                                |              |                    |
|                    | Configuration Utility                                     |              |                    |
| G-Technology, Inc. |                                                           |              |                    |
| Manage             | Events   Tasks   Settings   Drive Status   Logo           | ut           |                    |
|                    | Logical Device Information                                |              |                    |
| Name               | Type Capacity Cache Policy OS Name Status                 |              |                    |
| G-SPEED-           | sS-R5 RAID 5 5.25 TB Write Back Initializing (Fo          | reground) 0% | Maintenance        |
|                    |                                                           |              |                    |
| Create Array       |                                                           |              |                    |
|                    |                                                           |              |                    |
| Location           | Physical Device Information                               | Capacity     | May Free           |
| ≡ 1/1/1            | Hitachi HDS721075KLA330-GTA200P8G0PPEA                    | 750.07 GB    | 0.00 GB            |
| ⊒ 1/1/2            | Hitachi HDS721075KI 4330-GT4200P8G0P584                   | 750.07.68    | 0.00 68            |
| <u>⊒</u> 1/1/3     | Hitachi HDS721075KLA330-GTA200P8G0R22A                    | 750.07 GB    | 0.00 GB            |
| 3 1/1/4            | Hitachi HDS721075KI 4330-GT4200P8G0PN84                   | 750.07.68    | 0.00 68            |
| 副 1/2/1            | Hitachi HDS721075KLA330 GTA200P8G0D26A                    | 750.07 CB    | 0.00 GB            |
| ■ 1/2/2            | Hitachi HDS721075KI 4330 GT4200D8G0W6K4                   | 750.07 CB    | 0.00 CB            |
| -/-/-<br>          |                                                           | 750.07.08    | 0.00 CB            |
| - 1/2/A            |                                                           | 750 07 CB    | 0.00 CR            |
| -/-/4              |                                                           | /30.07 00    | 0.00 00            |
| (Rescan) (Beepe    | r Mute                                                    |              |                    |
|                    |                                                           |              |                    |
| G-Technology In    | wah PAID Management 1.6.2                                 |              |                    |
| G-recisiology, In  | . The rear memory are as a                                |              |                    |
|                    |                                                           |              |                    |
|                    |                                                           |              |                    |

- **15.** The RAID 5 initialization process takes approximately 1:45 per TB of final capacity. Once the initialization process is complete, the GUI will indicate "Type" as **RAID 5** and "Status" as **Normal**.
- 16. The Mac OS will display the "Disk Insertion" window indicating the G-SPEED eS is now ready to be initialized. Click on the <Initialize> button to launch the Apple Disk Utility and refer to your system documentation for instructions.

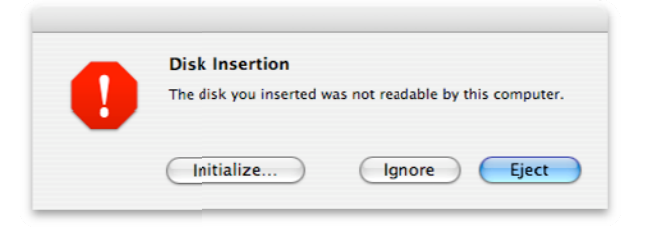

#### 12. WHAT TO DO IN THE EVENT OF A DISK DRIVE FAILURE

The G-Tech RAID controller continually monitors the health of each of the disk drives in G-SPEED eS. In the event of a disk failure, an audible alarm will sound. The web GUI will also report the failed drive and its physical position.

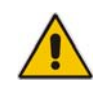

**NOTE:** If G-SPEED eS was configured in a protected RAID mode (RAID 1, 5 or 10), a drive failure does not result in data loss. However, the array is now in an unprotected state and the failed drive should be replaced as soon as possible to avoid data loss.

Follow the steps below to identify and replace a failed drive.

- 1. Launch the web GUI.
- 2. Mute the alarm by clicking on the <Beeper Mute> button.

The GUI will display information like that shown below. An exclamation mark on the G-SPEED eS icon indicates that the "Status" of the array is **Critical**. The lower portion of the GUI indicates which drive in which G-SPEED eS unit has failed.

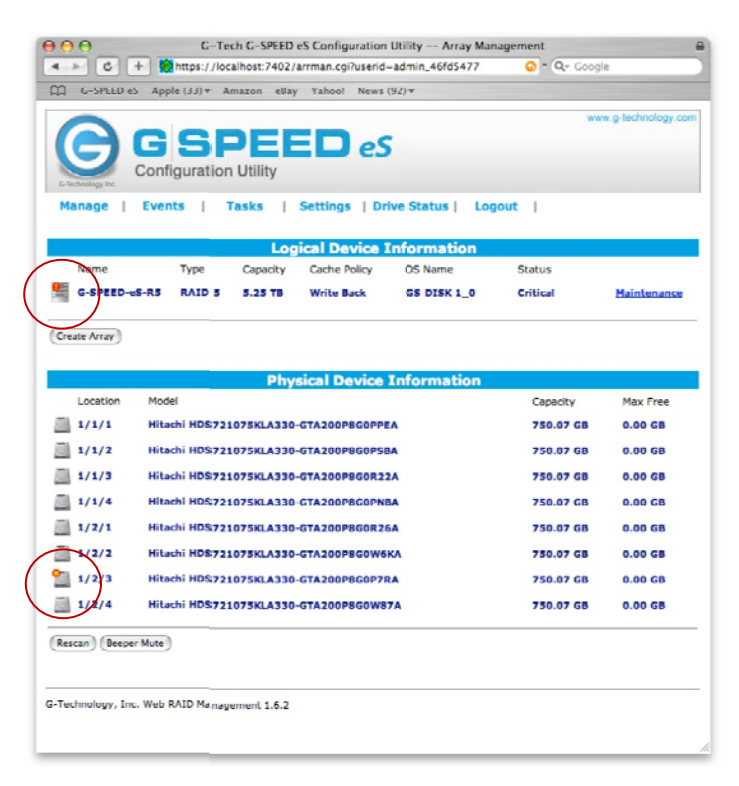

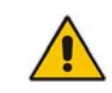

In this example there are two G-SPEED eS units connected to the G-Tech RAID controller. Drive 3 of the G-SPEED eS connected to Port 2 of the G-Tech RAID controller has failed.

**3.** Remove the failed drive (In this example Drive 3, of the G-SPEED eS connected to port 2 of the G-Tech RAID controller) by inserting the provided key in to the lock hole and gently sliding the drive module out of the enclosure.

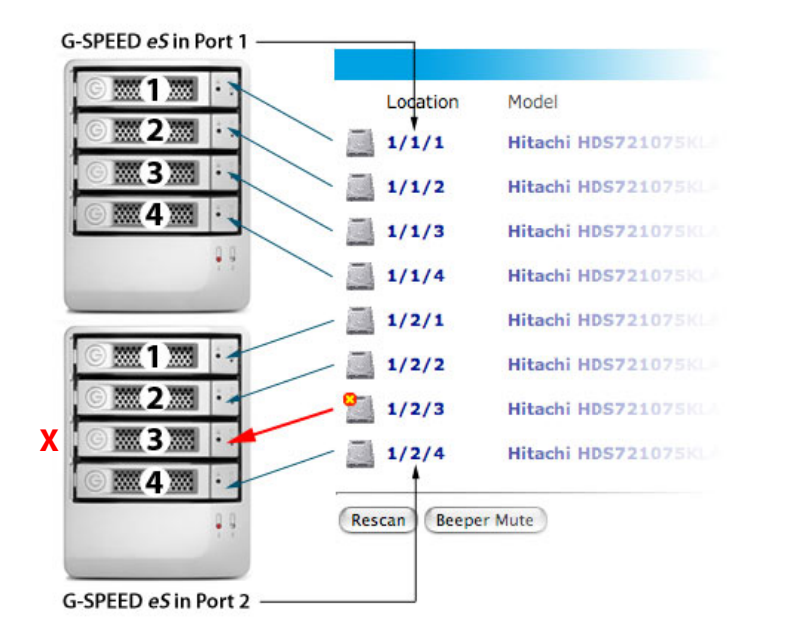

PORT 1 PORT 2 PORT 3 PORT 4

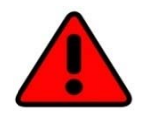

**WARNING:** Make absolutely sure that you remove the failed drive indicated by the GUI. If multiple G-SPEED eS units are connected to the G-Tech RAID controller, it is a good idea to follow the cable to ensure you know which Port # the array is connected to on the RAID controller.

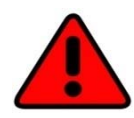

REMOVING THE WRONG DRIVE WILL RESULT IN THE LOSS OF THE ARRAY AND ALL OF THE CONTENT STORED ON G-SPEED eS.

 Replace the failed drive with a new disk module and secure in place. Once the drive has spun up to speed, the GUI will indicate that the array is rebuilding (The "Status" shows **Rebuilding** and the percentage complete) as shown below. The rebuild time is approximately 2 hours per TB.

|               |        | Log      | ical Device  | Information                           |
|---------------|--------|----------|--------------|---------------------------------------|
| Name          | Туре   | Capacity | Cache Policy | OS Name Status                        |
| G SPEED eS R5 | RAID 5 | 5.25 TB  | Write Back   | GS DISK 1_0 Rebuilding 0% Maintenance |

**5.** Once the rebuild is complete, G-SPEED eS is back to **Normal** and protecting your valuable data once again.

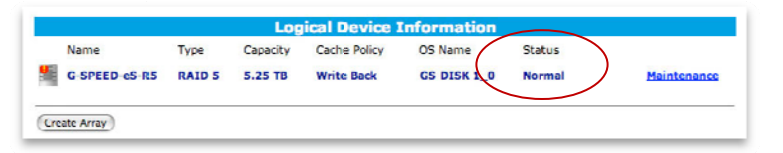

#### **13. TECHNICAL SUPPORT**

If you encounter any difficulties while installing G-SPEED, please contact G-Tech Technical Support via one of the following ways:

Telephone: (310) 449-4599 Fax: (310) 449-4670 E-mail: <u>support@g-technology.com</u> Internet: <u>http://www.g-technology.com/support</u>

When contacting Technical Support, make sure to be in front of your computer and have the following information readily available:

- Your G-SPEED eS serial number (on bottom of unit)
- Operating system and version
- Computer brand and model
- eSATA host adapter brand and model
- Amount of memory installed
- Other devices attached to your computer

Thank you for purchasing G-SPEED eS. If you have any comments or questions about this manual or the Product, please call (310) 449-4599, or send an email to info@g-technology.com.

#### **14. LIMITED WARRANTY**

G-Technology Inc. (G-Tech) warrants your Product against any defect in material and workmanship, under normal use, for the designated warranty period. If the Product should become defective within the warranty period, G-Tech, will at its discretion, repair or replace the Product. Repair or replacement parts or Products will be furnished on an exchange basis and will be either new or reconditioned. All replaced parts or Products shall become the Property of G-Tech. This warranty shall not apply if the Product has been damaged by accident, misuse, abuse or as a result of unauthorized service or parts. Warranty service is available to the purchaser by obtaining a Return Material Authorization number (RMA) and by delivering the Product during the warranty period to an authorized G-Tech service facility or to G-Tech. The purchaser shall bear all shipping, packing and insurance costs and all other costs, excluding parts and labor, necessary to effectuate repair, replacement or refund under this warranty. All returned Product must be shipped to G-Tech in the original shipping container.

For more information on how to obtain warranty service, an RMA number or to acquire shipping materials, contact G-Tech at 1653 Stanford Street, Santa Monica, CA 90404, (310) 449-4599 or <a href="mailto:support@g-technology.com">support@g-technology.com</a>.

IN THE EVENT A PRODUCT BECOMES DEFECTIVE DURING THE WARRANTY PERIOD, THE PURCHASER'S EXCLUSIVE REMEDY SHALL BE REPAIR OR REPLACEMENT AS PROVIDED ABOVE. INCIDENTAL OR CONSEPROUENTAL DAMAGES, INCLUDING WITHOUT LIMITATION LOSS OF DATA, ARISING FROM BREACH OF ANY EXPRESS OR IMPLIED WARRANTY ARE NOT THE RESPONSIBILITY OF G-TECH AND, TO THE EXTENT PERMITTED BY LAW, ARE HEREBY EXCLUDED BOTH FOR PROPERTY DAMAGE, AND TO THE EXTENT NOT UNCONSCIONABLE, FOR PERSONAL INJURY DAMAGE.

#### APPENDIX A: WEB GUI

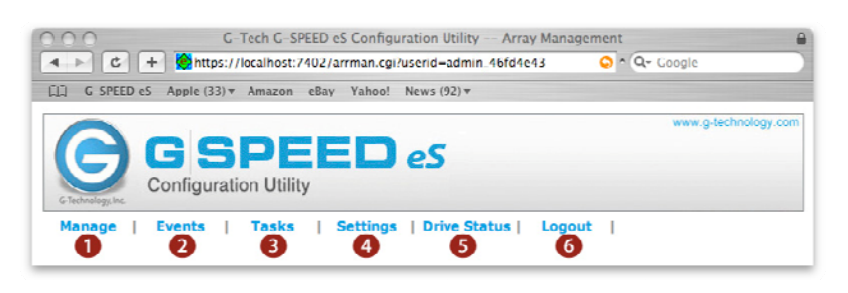

#### 1. Manage:

*Array*: This is the main screen of the G-SPEED eS web GUI. G-SPEED eS is configured and monitored from this page. (See Appendix A.1 for details) *Devices*: Hard drive parameters are modified on this page (you should not make any changes on this page as the drives are configured for optimal

performance with the G-SPEED eS.

**Spare Pool**: When configured in protected mode drives can be assigned to a "spare pool" (sometimes called hot spare). These drives will be automatically added to the Array in the event of a drive failure.

- Events: All events of the G-SPEED eS controller are recorded here, such as array changes and failures. These events can be emailed by setting up email notification under the "Settings" tab.
- **3.** Tasks: Schedule the G-Tech controller to automatically verify the integrity of the RAID volume.
- **4. Settings**: Configure the G-SPEED eS controller settings such as login password and email notification. See Appendix A.4 for details
- 5. Drive Status: Check the status of all connected hard drives including detailed SMART data.

A.1 Manage: Array

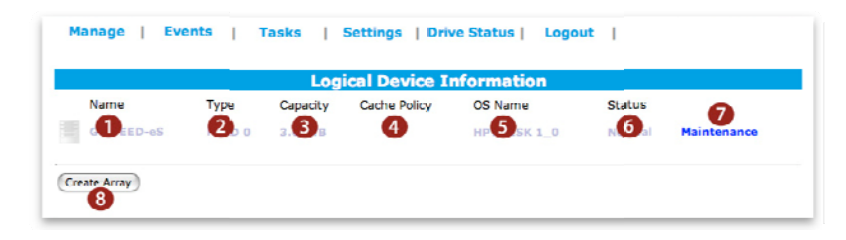

- 1. Name: Array name (as shown in GUI only).
- 2. Type: Displays RAID level of array.
- 3. Capacity: you guessed it... capacity of the array.
- **4. Cache Policy**: Displays current write cache policy for RAID protected arrays. For more info see appendix A.1.7.7
- **5. OS Name**: Controller assigned name that will display in Disk Utility.
- 6. Status: Displays current status of array.
   Normal: All OK
   Critical: Drive failure has occurred
   Initializing: Building RAID 1, 5 or 10 array
   Rebuilding: Parity data being reconstructed

6. Logout: Say goodbye

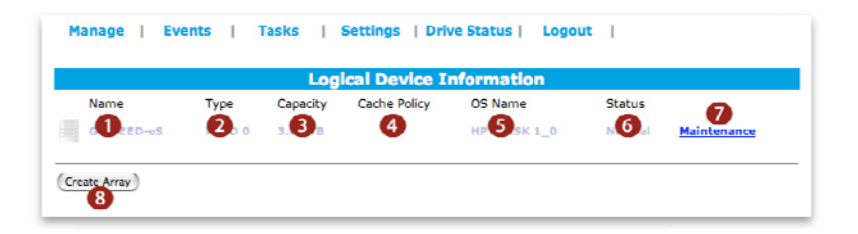

7. Maintenance: Displays configuration and maintenance options for current array. The options differ depending on RAID level of the array.

#### RAID 0

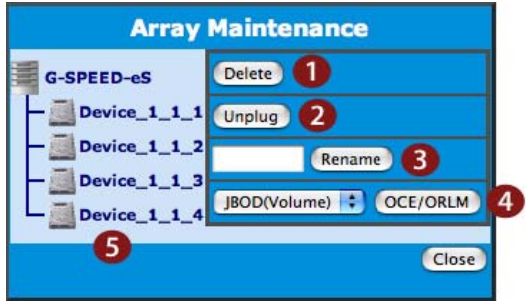

7.1 Delete: Deletes current Array

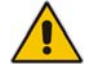

### WARNING: THIS OPERATION WILL DELETE THE ARRAY AND ALL DATA ON IT!!

7.2 Unplug: This will disconnect the Array from the controller. Be sure to unmount all volumes from the system before using this option. This enables the arrays to be unplugged from the system without causing an alarm.

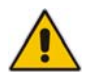

**NOTE**: While the controller is "hot pluggable," we recommend shutting the system down when connecting or disconnecting G-SPEED eS from the controller.

7.3 Rename: Renames array as displayed in the GUI.

#### 7.4 OCE/ORLM:

Online Capacity Expansion: It is possible to expand the capacity of an existing array when additional G-SPEED eS units are added to the system. Online RAID Level Migration: it is possible to change the RAID level of an existing array.

7.5 Shows the devices currently part of the Array, their location and status.

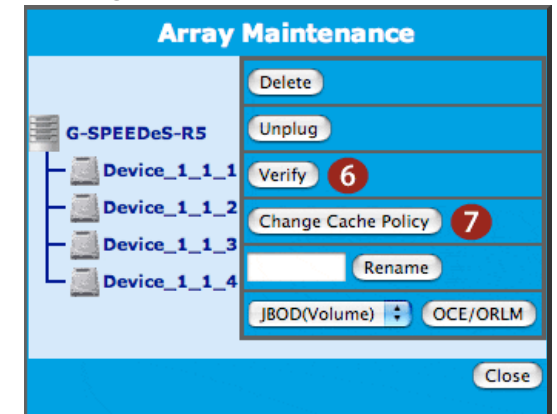

"Device Controller# Port# Drive#"

#### RAID 5

**7.6 Verify**: Verifies the integrity of the RAID set.

7.7 Change Cache Policy: This option is available for RAID 5 arrays.

> Write-back: Data written to the array is cached. This will result in higher performance, but data loss may occur in case of a power failure.

> Write-through: Data written to the array is always passed directly to the disks. Subsequent reads may still be completed from the cache, if appropriate

|      | Log      | ical Device I | nformation |        |             |
|------|----------|---------------|------------|--------|-------------|
| Name | Capacity | Cache Policy  | OS Name    | Status | Maintenance |

### 8. Create Array

Click on "Create Array" and the following will appear.

|                                                                           | -Tech G-SPEED eS C | Configuration Utility Create Array         | La Canala    | -               |
|---------------------------------------------------------------------------|--------------------|--------------------------------------------|--------------|-----------------|
|                                                                           | amost.7402/ammano  | contraincesnowcreateausendeaumin_          | (* Google    | _               |
| LIJ G SPEED es Apple (33) # A                                             | mazon esay rano    | 0! News (92)♥                              |              |                 |
| G SI<br>G'Helendagehe                                                     | DEEC<br>n Utility  | ) eS                                       | www.g        | -technology.com |
| Manage   Events                                                           | Tasks   Settin     | ngs   Drive Status   Logout                |              |                 |
|                                                                           | C                  | reate Array                                |              |                 |
| Array Type:                                                               | RAID 5             | )                                          |              |                 |
| Array Name: 2                                                             | G-SPEEDeS-R5       |                                            |              |                 |
| Initialization Method: 3                                                  | Foreground         | •                                          |              |                 |
| Cache Policy: 4                                                           | Write Back         | )                                          |              |                 |
| Number of RAID5 member<br>disks:                                          | <u>-1</u> ‡        |                                            |              |                 |
|                                                                           | 5 Select All       |                                            |              |                 |
|                                                                           | Location           | Model                                      | Capacity     | Max Free        |
|                                                                           | 1/1/1              | Hitachi HD5721075KLA330-<br>GTA200P8G0PPEA | 750.07<br>GB | 750.07<br>GB    |
| Available Disks: 6                                                        | 1/1/2              | Hitachi HDS721075KLA330-<br>GTA200P8G0PSBA | 750.07<br>GB | 750.07<br>GB    |
|                                                                           | 1/1/3              | Hitachi HDS721075KLA330-<br>GTA200P8G0R22A | 750.07<br>GB | 750.07<br>GB    |
|                                                                           | 2 📄 1/1/4          | Hitachi HDS721075KLA330-<br>GTA200P8G0PNBA | 750.07<br>GB | 750.07<br>GB    |
| Capacity:(According to the max free space on the <b>7</b> selected disks) | Maximum            | (MB)                                       |              |                 |
|                                                                           | 0                  | Create                                     |              |                 |
| G Technology, Inc. Web RAID Mana                                          | gement 1.6.2       |                                            |              | li.             |

- 8.1 Array Type: select the RAID level for new array
- **8.2 Array Name**: This is the name that will be displayed in the MAIN page of the GUI.
- **8.3 Initialization Method**: Sets the priority of the RAID creation process.

*Foreground*: All controller resources are used for the creation process and the array is not available until complete.

**Background**: Minimal controller resources are used for the creation process and the array is available for immediate use.

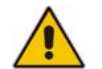

**NOTE:** RAID protection is not available until initialization is complete

**8.4 Cache Policy**: This option is available when creating a RAID 5 array.

*Write-back*: Data written to the array is cached. This will result in higher performance, but data loss may occur in case of a power failure.

*Write-through*: Data written to the array is always passed directly to the disks. Subsequent reads may still be completed from the cache, if appropriate

- 8.5 Select All: Simple method to select all disks.
- **8.6 Available Disks**: Displays disks currently available for array creation, showing location, drive model, serial number, size of the disk and current free capacity.

Location: "Controller#/Port#/Drive#"

- 8.7 Available Disks: Enter the desired capacity of the new array. Default is the Maximum capacity available.
- **8.8 Create**: As expected, selecting this will begin the array creation process.

| Location | Model                                  | Capacity         | Max Free         |
|----------|----------------------------------------|------------------|------------------|
| 1/9      | NO hi HDS721075KLA330 GTA200P8G0PPEA   | 75 <b>0</b> 7 GB | о. <b>(12)</b> в |
| 1/1/2    | Hitachi HDS721075KLA330-GTA200P8G0PSBA | 750.07 GB        | 0.00 GB          |
| 1/1/3    | Hitachi HDS721075KLA330-GTA200P8G0R22A | 750.07 GB        | 0.00 GB          |
| 1/1/4    | Hitachi HDS721075KLA330-GTA200P8G0PNBA | 750.07.68        | 0.00.68          |

**9. Location**: Shows the location of disks attached to the controller.

Location: "Controller#/Port#/Drive#"

- **10. Model**: Displays the drive model and serial number of disks currently attached to the controller.
- **11. Capacity**: Displays the advertised capacity of the disks currently attached to the controller.
- **12. Max Free**: Displays the maximum free capacity of the disks currently attached to the controller.
- **13. Rescan:** Rescans the eSATA bus to detect any new devices attached.
- 14. Beeper Mute: Mutes audible beeper.

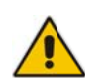

NOTE: Beeper will sound when a drive fails or an array is disconnected from the system without first selecting
"Unplug" in the Array Maintenance menu.

(This page left intentionally blank)

#### **Appendix A.4: Settings**

| Manage   Events   Tasks   Settings   Drive Status   Logout |    |  |  |  |  |  |  |
|------------------------------------------------------------|----|--|--|--|--|--|--|
| Auto Rebuild                                               |    |  |  |  |  |  |  |
| 🗹 Enable auto rebuild. (Change)                            |    |  |  |  |  |  |  |
|                                                            |    |  |  |  |  |  |  |
| Audible Alarm 2                                            |    |  |  |  |  |  |  |
|                                                            |    |  |  |  |  |  |  |
| SAF-TE 3                                                   |    |  |  |  |  |  |  |
| Set SAF-TE Config File: no config file                     |    |  |  |  |  |  |  |
| Listening Port 4                                           |    |  |  |  |  |  |  |
| Restrict to localhost access.                              |    |  |  |  |  |  |  |
| Port Number: 7402                                          |    |  |  |  |  |  |  |
| (Change)                                                   |    |  |  |  |  |  |  |
| Password 5                                                 |    |  |  |  |  |  |  |
| Password:                                                  |    |  |  |  |  |  |  |
| Confirm:                                                   |    |  |  |  |  |  |  |
| Change Password                                            |    |  |  |  |  |  |  |
| SMTP Setting 6                                             |    |  |  |  |  |  |  |
| Enable Event Notification                                  |    |  |  |  |  |  |  |
| Server Address (name or IP): mail.yourdomain.com           |    |  |  |  |  |  |  |
| Mail From (E-mail address): you@yourdomain.com             |    |  |  |  |  |  |  |
| Login Name: you@yourdomain.com                             |    |  |  |  |  |  |  |
| Password:                                                  |    |  |  |  |  |  |  |
| SMTP Port: 25                                              |    |  |  |  |  |  |  |
| Change Setting                                             |    |  |  |  |  |  |  |
| Recipients 7                                               |    |  |  |  |  |  |  |
| E-mail Name Event Level                                    |    |  |  |  |  |  |  |
| Add Recipient 8                                            |    |  |  |  |  |  |  |
| E-mail:                                                    | _  |  |  |  |  |  |  |
| Name:                                                      |    |  |  |  |  |  |  |
| Event Level: Information Warning Error                     |    |  |  |  |  |  |  |
| (Add) (Test                                                |    |  |  |  |  |  |  |
| HDD Temperature Threshold 9                                |    |  |  |  |  |  |  |
| Set harddisk temperature threshold (Celsius): 50 (Set      |    |  |  |  |  |  |  |
| G-Technology, Inc. Web RAID Management 1.6.2               |    |  |  |  |  |  |  |
|                                                            | h. |  |  |  |  |  |  |

- **1. Auto Rebuild**: Enables or disables the auto-rebuild feature. When enabled, a critical RAID 5 or RAID 1 array will automatically rebuild when a new drive is inserted. See Section 12 for details.
- 2. Audible Alarm: Enables or disables the audible alarm
- **3. SAF-TE**: This feature is not currently supported.
- **4. Listening Port**: The port used to connect to the G-SPEED web GUI. "Restrict to local access" disables network users to access the GUI. Default is Port 7402.
- 5. Password: Changes login password. Default is 0000
- **6. SMTP Setting**: Email server information necessary for email notification. Enter your server information here.
- 7. Recipients: A list of current email recipients.
- 8. Add Recipient: Add email addresses for email notification. Select Event level to trigger an email.

Information: Informational events are sent Warning: Warning events are sent Error: Error events are sent

Test: Sends a test email to the new account

**9. HDD Temperature Threshold**: Adjusts the threshold of the hard drive temperature to trigger a warning email. Default is 50°C, however today's disk drives can operate up to 60°C.

| APPENDIX B: RAID I | evels explained |
|--------------------|-----------------|
|--------------------|-----------------|

| RAI D<br>Level | Description                                    | Advantage                                                                                                    | Disadvantage                                                                                                    | Ideal For                                                                 |
|----------------|------------------------------------------------|----------------------------------------------------------------------------------------------------|----------------------------------------------------------------------------------------------------|---------------------------------------------------------------------------|
| 0              | Disk striping                                  | Offers the highest<br>performance and a<br>useable storage<br>capacity of 100%<br>of total available<br>storage capacity           | No fault tolerance -<br>failure of one drive<br>in the array results<br>in complete data<br>loss                                                                                                    | Content creation<br>applications<br>requiring highest<br>storage capacity |
| 1              | Mirroring                                      | Maximum level of<br>data protection as<br>identical data is<br>written to multiple<br>drives                                       | Useable storage<br>space is 50% of<br>total available<br>capacity                                                                                                    | Applications in<br>which data<br>security is<br>paramount                 |
| 5              | Disk striping<br>with<br>distributed<br>parity | High read<br>performance,<br>medium write<br>performance with<br>data protection in<br>case of a drive<br>failure.                 | Useable storage<br>capacity equals<br>total capacity of all<br>drives in the array<br>less the capacity of<br>one drive.<br>For example, a 4x<br>1TB RAID 5 yields<br>a useable capacity<br>of 3 TB.<br>Disk failure results<br>in drop in<br>performance | Content creation<br>applications<br>requiring data<br>protection          |
| 10             | Mirror of<br>striped drive<br>pairs            | Higher<br>performance than<br>RAID 1 with same<br>level of data<br>protection.                                                     | Useable storage<br>space is 50% of<br>total available<br>capacity                                                                                                    | Content creation<br>applications<br>requiring data<br>protection          |
| JBOD           | Just-a-<br>bunch-of-<br>disks                  | Each drive can be<br>accessed as an<br>individual volume.<br>Useable storage<br>capacity is 100%<br>of total available<br>storage. | No fault tolerance                                                                                                    | Audio<br>applications                                                     |

#### **APPENDIX C: Notes**

When the G-Tech web GUI is open dropped frames may occur in editing applications such as Final Cut Pro. We recommend not having the GUI open while working in these programs.

It is recommended not to exceed the standard eSATA cable length of 1 meter (3 feet).

Up to (4) G-SPEED eS storage units can be attached to the G-Tech RAID controller for up to 16TB of capacity and over 600 MB/sec of performance.

Replacements / extra G-SPEED eS disk modules are available for purchase online at: <u>www.g-technology.com/products/g-speed-es.cfm</u>